# GE Healthcare

# ÄKTAprime plus

# Cue Cards

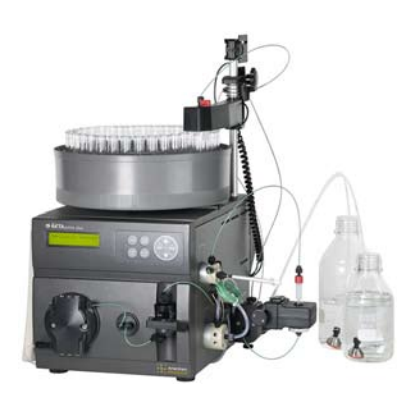

#### Contents

| System Preparation                                      | 2  |
|---------------------------------------------------------|----|
| Buffer exchange on HiTrap Desalting                     | 4  |
| Buffer exchange on HiPrep 26/10 Desalting               | 6  |
| Histidine-tagged protein purification, step elution     | 8  |
| Histidine-tagged protein purification, gradient elution | 10 |
| IMAC purification - any metal                           | 12 |
| On-column refolding                                     | 14 |
| GST-tagged protein purification                         | 16 |
| Strep(II)-tagged protein purification                   | 18 |
| MBP-tagged protein purification                         | 20 |
| MAb purification, step elution                          | 22 |
| MAb purification, gradient elution                      | 24 |
| IgM purification                                        | 26 |
| Albumin removal                                         | 28 |
| Removal of trypsin-like serine proteases                | 30 |
| Anion exchange                                          | 32 |
| Cation exchange                                         | 34 |
| Method Templates value table                            | 36 |

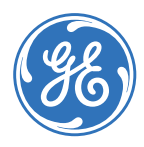

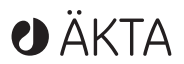

# System Preparation

#### 1 Starting the system

- a) Press the button on the back of the system.
- b) Wait until the system self-test has been completed (30-40 seconds). Templates is displayed when the system is ready to use.

#### 2 Starting the computer

- a) Start the computer.
- b) Start PrimeView™.
- c) Check the communication between system and computer.

**Tip!** If communication has been established, the text **Controlled By: prime** should be displayed at the lower right corner of the screen. If not, check the connections.

# **3** Purging the system flow path

- a) If the flow path is filled with storage solution (e.g. ethanol 20%), remove it as follows:
  - Place the three brown waste tubings in waste.
  - Set all inlet tubings (B, A1, ...) that will be used in water (see the appropriate cue card).
  - Select the application template System Wash Method, select the inlets to be washed. Press OK.

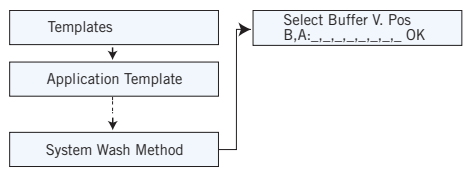

 b) If there are large amounts of air in the tubing:
 Fill the tubing using Purge kit P-950. See ÄKTAprime™ plus User Manual for detailed instructions.

#### 4 Preparing the monitors

- a) Check the UV lamp filter position and the lamp position.
- b) Check that the UV lamp is on.

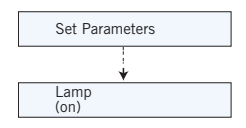

**Note:** Wait at least 15 minutes before using the system after the lamp has been turned on to avoid drifting UV base line.

 c) If using pH: Calibrate the pH. The pH must be calibrated every day. See ÄKTAprime plus User Manual for instructions.

#### 5 Checking the flow rate

- a) Set the injection valve to position WASTE.
- b) Start the flow (1-50 ml/min).
- c) Use a graduated glass cylinder to collect at the WASTE outlet (port 5). Collect during at least one minute.

**Note:** Inaccurate flow rate may be due to air in the pump. If this is the case, flush the pump with buffer and try again. If the problem persists, flush the system with ehtanol or methanol followed by water.

# 6 Preparing the fraction collector

 a) Check that the delay volume is correct. The delay volume is equal to the volume between the UV flow cell and the fraction collector (default 380 µl).

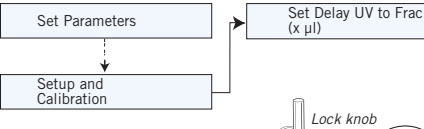

- b) Fill the fraction collector with tubes<sup>\*</sup>.
- c) Adjust the height of the delivery arm so that the horizontal mark on the tube sensor is at the same level as the top of the collection tubes.

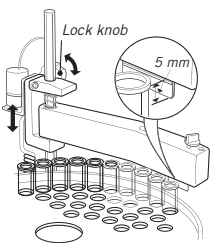

d) Check that the sensor is in the correct position for the tube size. The eluent tubing should be positioned above the center of the collection tube. Use the red sensor control to position the tube holder.

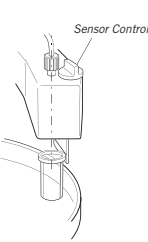

 See each cue card for information on the number of tubes to be used. e) Place the tubing holder over the length guide (small hole) in the delivery arm, push the tubing down to the bottom of the guide and tighten the nut. This ensures that the correct length of the tubing is exposed.

**Note:** Make sure that the end of the tubing is cut leaving a straight edge. For more information, see *ÄKTAprime plus User Manual*.

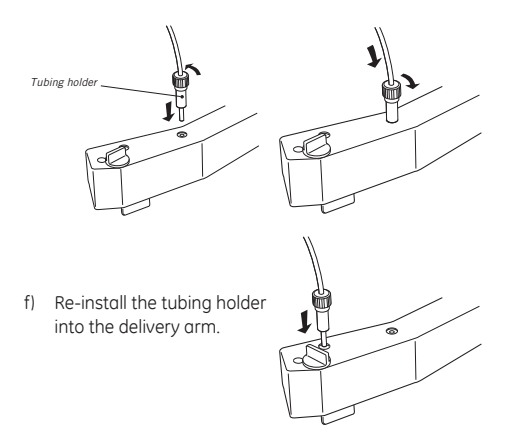

g) Rotate the rack by hand until the rear half of the tube sensor rests against tube 1.

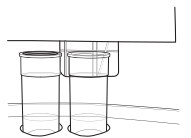

- Press feed tube on the front panel. The bowl moves to the correct position to collect the first fraction in tube 1.
- i) Make sure that drop synchronization is activated.

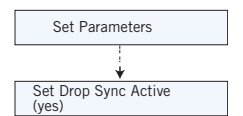

Note: Drop synchronization can only be used at flow rates  $\leq 3$  ml/min.

# 7 Cleaning the sample loop and connecting the column

- a) Mount a sample loop between port 2 and port 6 that is large enough to hold your sample.
- b) Clean the loop and the injector fill port: Inject (with a syringe) 5 times the loop volume of water or binding buffer through the injection fill port.

c) Connect the column between port 1 on the injection valve (7-port valve) and the UV flow cell.

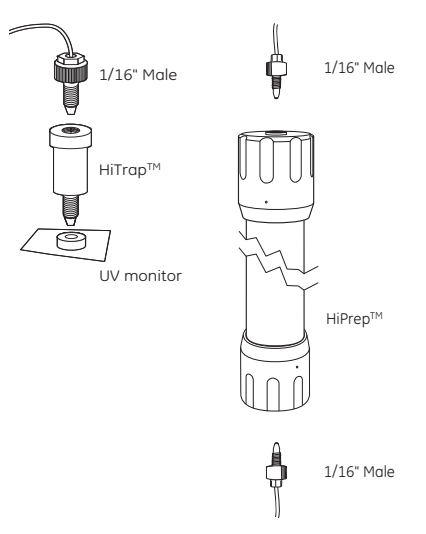

### 8 Filling the buffer inlet tubing

Prepare the buffers. Make sure that correct inlet tubing is put into correct buffer.

- If using an application template: It is not necessary to perform the wash procedure because this is included in the method.
- If using a method template: Pre-fill all inlet tubings with buffer. Select the application template System Wash Method, select the inlets to be washed and press OK.

#### The system is now prepared. Start the method.

#### 9 Storage of the system

- a) Clean the loop and the injector fill port:
  - Inject (with a syringe) 5 times the loop volume of water through the injection fill port.
  - Repeat this step with 20% ethanol.
- b) Flush the system flow paths:
  - Put all used inlet tubings in water.
  - Select the application template System Wash Method, select the inlets to be washed and press OK.
  - For long-term storage of the system, repeat step b) with 20% ethanol.
- c) Shut down the system.

# Buffer exchange on HiTrap Desalting

### **1** Preparing the buffers

- Use high purity water and chemicals.
- Filter all buffers through a 0.45 µm filter before use.

Buffer (port A1): 20 mM sodium phosphate, 0.15 M NaCl, pH 7.0°

Prepare at least 500 ml eluent.

\* When performing buffer exchange use the appropriate buffer

### 2 Preparing the sample

Pass the sample through a 0.45  $\mu m$  filter.

The maximum recommended sample volume is 1.5 ml.

#### **3** Preparing the system

- a) Place the inlet tubing from port A1 (8-port valve) and port B (2-port valve) in the buffer.
- b) Place the three brown waste tubings in waste.
- c) Connect the column between port 1 on the injection valve (7-port valve) and the UV flow cell (see Ordering information on next page for suitable columns).
- d) Fill the fraction collector rack with 18 mm tubes (minimum 20) and position the white plate on the fractionation arm against the first tube.
- Connect a sample loop large enough for your sample between port 2 and 6 on the injection valve. Use a syringe to manually fill the loop.

**Note:** If the same sample is applied repeatedly, a Superloop™ can be used. For information of how to use it see the instructions for the Superloop.

# 4 Selecting Application Template and starting the method

- a) Check the communication to PrimeView. At the lower right corner of the screen the text Controlled By: prime should be displayed.
- b) Use the arrow and OK buttons to move in the menu tree until you find Desalting HiTrap Desalting.

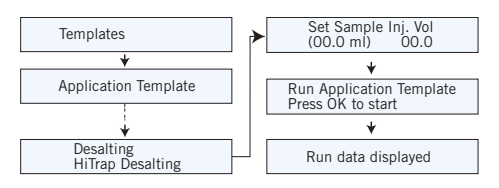

c) Enter the sample volume and press OK to start the template.

Theoretical gradient in **Desalting HiTrap Desalting** Application Template.

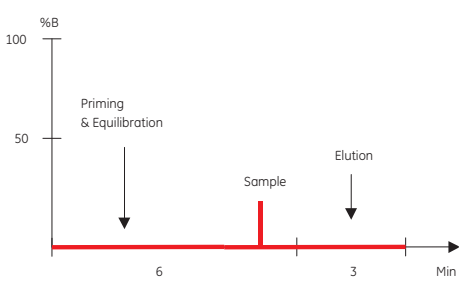

Total separation time = 9 min + sample application time

# **5** Typical result

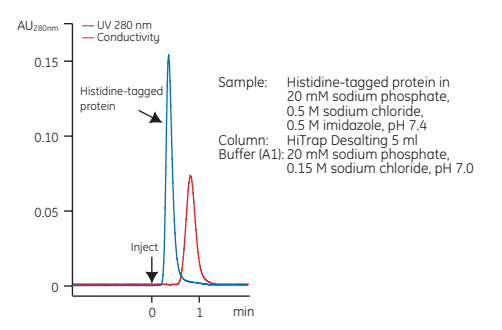

### Troubleshooting

#### High backpressure:

- Column clogged Clean the column according to instructions. Make sure the sample has been centrifuged and/or filtered through a 0.45 µm filter.
- System clogged Replace the column with a piece of tubing. Check pressure. If backpressure > 0.3 MPa, clean system according to manual.

#### Eluted sample still contaminated:

• Check that the sample load limit is not exceeded.

### **Ordering information**

| Product          | Quantity                | Code No.                 |
|------------------|-------------------------|--------------------------|
| HiTrap Desalting | 5 × 5 ml<br>100 × 5 ml* | 17-1408-01<br>11-0003-29 |
| Superloop 10 ml  | 1                       | 18-1113-83               |

# Buffer exchange on HiPrep 26/10 Desalting

### **1** Preparing the buffers

- Use high purity water and chemicals.
- Filter all buffers through a 0.45 µm filter before use.

#### Buffer (port A1):

20 mM sodium phosphate, 0.15 M NaCl, pH 7.0\*

Prepare at least 500 ml eluent.

\* When performing buffer exchange use the appropriate buffer.

# 2 Preparing the sample

Pass the sample through a 0.45  $\mu$ m filter.

The maximum recommended sample volume is 15 ml.

#### **3** Preparing the system

- a) Place the inlet tubing from port A1 (8-port valve) and port B (2-port valve) in the buffer.
- b) Place the three brown waste tubings in waste.
- c) Connect the column between port 1 on the injection valve (7-port valve) and the UV flow cell (see Ordering information on next page for suitable columns).
- d) Fill the fraction collector rack with 18 mm tubes (minimum 25) and position the white plate on the fractionation arm against the first tube.
- Connect a sample loop large enough for your sample between port 2 and 6 on the injection valve. Use a syringe to manually fill the loop.

**Note:** If a Superloop is needed, additional information is supplied in the instructions for Superloop.

#### 4 Selecting Application Template and starting the method

- a) Check the communication to PrimeView. At the lower right corner of the screen the text Controlled By: prime should be displayed.
- b) Use the arrow and OK buttons to move in the menu tree until you find **Desalting HiPrep Desalting**.

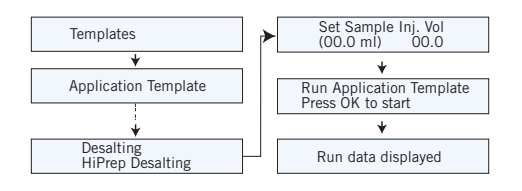

c) Enter the sample volume and press OK to start the template.

Theoretical gradient in **Desalting HiPrep Desalting** Application Template.

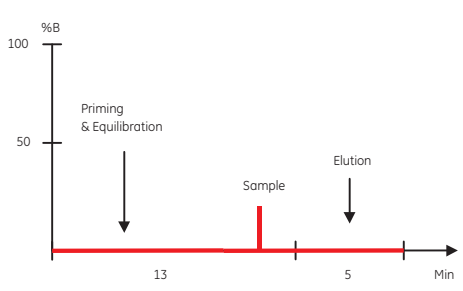

Total separation time = 18 min + sample application time

# **5** Typical result

Sample: BSA and sodium chloride Column: HiPrep 26/10 Desalting, 53 ml Buffer (A1): 20 mM sodium phosphate, 0.15 M NaCl, pH 7.0

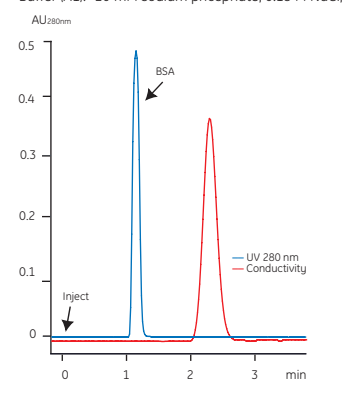

### Troubleshooting

#### High backpressure:

- Column clogged Clean the column according to instructions. Make sure the sample has been centrifuged and/or filtered through a 0.45 µm filter.
- System clogged Replace the column with a piece of tubing. Check pressure. If backpressure > 0.3 MPa, clean system according to manual.

#### Eluted sample still contaminated:

• Check that the sample load limit is not exceeded.

### **Ordering information**

| Product                | Quantity  | Code No.   |
|------------------------|-----------|------------|
| HiPrep 26/10 Desalting | 1 (53 ml) | 17-5087-01 |
|                        | 4 (53 ml) | 17-5087-02 |
| Superloop 10 ml        | 1         | 18-1113-83 |
| Superloop 50 ml        | 1         | 18-1113-84 |

# Histidine-tagged protein purification, step elution

# **1** Preparing the buffers

- Use high purity water and chemicals.
- Filter all buffers through a 0.45 µm filter before use.

#### Binding buffer (port A1):

20 mM sodium phosphate, 0.5 M NaCl, 20 mM imidazole, pH 7.4 \*

#### Elution buffer (port B):

20 mM sodium phosphate, 0.5 M NaCl, 0.5 M imidazole, pH 7.4

Prepare at least 500 ml of each eluent.

\* Alternative binding buffers:

5-40 mM imidazole can be included in the binding buffer to reduce unspecific binding of non-histidine-tagged proteins. The concentration of imidazole is protein dependent and if the protein of interest elutes or does not bind at a certain imidazole concentration, then reduce the concentration.

### 2 Preparing the sample

- a) Adjust the sample to composition of binding buffer by:
- diluting the sample in binding buffer or
- by buffer exchange using HiTrap Desalting or HiPrep 26/10 Desaltina.
- b) Pass the sample through a 0.45 µm filter.

Note: If HisTrap FF crude column is used no filtration nor clarification of the sample is needed.

#### **3** Preparing the system

- a) Place the inlet tubing from port A1 (8-port valve) in the binding buffer and the tubing from port B (2-port valve) in the elution buffer.
- b) Place the three brown waste tubings in waste.
- c) Connect the column between port 1 on the injection valve (7-port valve) and the UV flow cell (see Ordering information on next page for suitable columns).
- d) Fill the fraction collector rack with 18 mm tubes\*\* and position the white plate on the fractionation arm against the first tube.
- \*\* The number of tubes to insert in the fraction collector varies with the sample volume. Fill the fraction collector with 20 tubes + one tube/ml sample. For example, if the sample volume is 10 ml, fill the fraction collector with 20 + 10 = 30 tubes. However, note that the maximum capacity of the fraction collector is 95 tubes. limiting the sample volume to 75 ml.

e) Connect a sample loop large enough for your sample between port 2 and 6 on the injection valve. Use a syringe to manually fill the loop.

Note: If a Superloop is needed, additional information is supplied in the instructions for Superloop.

#### **4** Selecting Application Template and starting the method

- a) Check the communication to PrimeView. At the lower right corner of the screen the text Controlled By: prime should be displayed.
- b) Use the arrow and OK buttons to move in the menu tree until you find Affinity Purification any HiTrap.

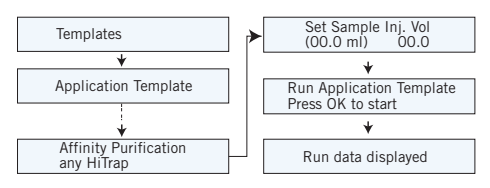

c) Enter the sample volume and press OK to start the template.

Note: If a 5 ml column is preferred, see cue card on p.36.

Theoretical gradient in Affinity Purification any HiTrap Application Template.

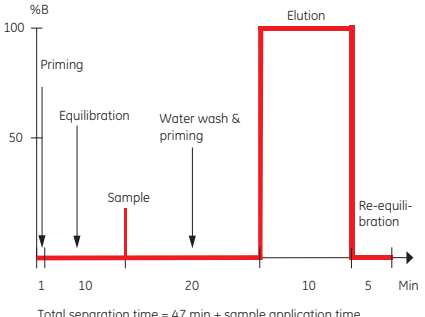

Total separation time = 47 min + sample application time

Sample: Clarified homogenate of *E. coli* expressing histidine-tagged protein Column: HisTrap™ HP 1 ml

Binding buffer (port A1): 20 mM phosphate, 0.5 M NaCl, 20 mM imidazole, pH 7.4 Elution buffer (port B): 20 mM phosphate, 0.5 M NaCl, 0.5 M imidazole, pH 7.4

....

AU 280 nm % B -100 — UV 280 nm Programmed %B 2.5 - 80 20. - 60 15 40 1.0 20 0.5 0 15 20 25 30 35 5 10 min

#### **Ordering information**

| Product                | Quantity    | Code No.   |
|------------------------|-------------|------------|
| HisTrap HP             | 5 × 1 ml    | 17-5247-01 |
|                        | 100 × 1 ml* | 17-5247-05 |
| HisTrap FF             | 5 × 1 ml    | 17-5319-01 |
|                        | 100 × 1 mľ* | 17-5319-02 |
| HisTrap FF crude       | 5 × 1 ml    | 11-0004-58 |
|                        | 100 × 1 ml* | 11-0004-59 |
| HiTrap Desalting       | 5 × 5 ml    | 17-1408-01 |
|                        | 100 × 5 ml* | 11-0003-29 |
| HiPrep 26/10 Desalting | 1 (53 ml)   | 17-5087-01 |
|                        | 4 (53 ml)   | 17-5087-02 |
| Superloop 10 ml        | 1           | 18-1113-83 |
| Superloop 50 ml        | 1           | 18-1113-84 |
| Superloop 150 ml       | 1           | 18-1023-85 |

\* Pack size available by special order

# Troubleshooting

#### High backpressure:

- Column clogged Clean the column according to instructions. Make sure the sample has been centrifuged and/or filtered through a 0.45 µm filter. For unclarified samples using HisTrap FF crude, make sure the sample has been lysed properly, e.g. using thorough sonication and DNase treatment.
- System clogged Replace the column with a piece of tubing. Check pressure. If backpressure > 0.3 MPa, clean system according to manual.

#### No binding:

- Check that the correct column is used.
- Check that the inlet tubing from each buffer is connected to the correct inlet port.
- Check that the composition and pH of the buffers are correct.
- Check that the sample has been adjusted to binding buffer conditions.
- Check that your sample contains target protein.

#### No elution:

- Check that the inlet tubing from each buffer is connected to the correct inlet port.
- Check that the composition and pH of the buffers are correct.
- Use alternative elution conditions according to the column instructions.
- Check that your sample contains target protein.

# Histidine-tagged protein purification, gradient elution

### **1** Preparing the buffers

- Use high purity water and chemicals.
- Filter all buffers through a 0.45 μm filter before use.

Binding buffer (port A1):

20 mM sodium phosphate, 0.5 M NaCl, 20 mM imidazole, pH 7.4  $^{\ast}$ 

Elution buffer (port B): 20 mM sodium phosphate, 0.5 M NaCl, 0.5 M imidazole, pH 7.4

Prepare at least 500 ml of each eluent.

\* Alternative binding buffers:

5–40 mM imidazole can be included in the binding buffer to reduce unspecific binding of non-histidine-tagged proteins. The concentration of imidazole is protein dependent and if the protein of interest elutes or does not bind at a certain imidazole concentration, then reduce the concentration

# 2 Preparing the sample

- a) Adjust the sample to composition of binding buffer by:
- diluting the sample in binding buffer or
- by buffer exchange using HiTrap Desalting or HiPrep 26/10 Desalting.
- b) Pass the sample through a 0.45 µm filter.

**Note**: If HisTrap FF crude column is used, nor filtration nor clarification of the sample is needed.

### **3** Preparing the system

- a) Place the inlet tubing from port A1 (8-port valve) in the binding buffer and the tubing from port B (2-port valve) in the elution buffer.
- b) Place the three brown waste tubings in waste.
- c) Connect the column between port 1 on the injection valve (7-port valve) and the UV flow cell (see Ordering information on next page for suitable columns).
- d) Fill the fraction collector rack with 18 mm tubes (minimum 40) and position the white plate on the fractionation arm against the first tube.
- Connect a sample loop large enough for your sample between port 2 and 6 on the injection valve. Use a syringe to manually fill the loop.

**Note:** If a Superloop is needed, additional information is supplied in the instructions for Superloop.

# 4 Selecting Application Template and starting the method

- a) Check the communication to PrimeView. At the lower right corner of the screen the text Controlled By: prime should be displayed.
- b) Use the arrow and OK buttons to move in the menu tree until you find **His Tag Purification HisTrap**.

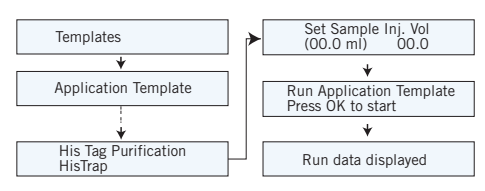

c) Enter the sample volume and press **OK** to start the template.

**Note:** If a 5 ml column is preferred see cue card on p.36.

Theoretical gradient in His Tag Purification HisTrap Application Template.

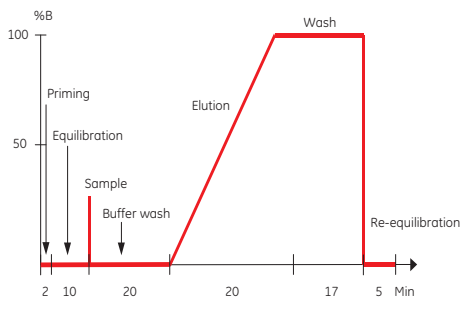

Total separation time = 74 min + sample application time

Sample: Clarified homogenate of E. coli expressing histidine-tagged protein Column: HisTrap HP 1 ml Binding buffer (port A1): 20 mM phosphate, 0.5 M NaCl, 20 mM imidazole. pH 7.4 Elution buffer (port B): 20 mM phosphate, 0.5 M NaCl, 0.5 M imidazole, pH 7.4 AU280 nm % B -100 UV 280 nm Programmed %B 80 15 60 1.0 40 0.5 20 n 0 30 10 20 40 50 60 0 min

### Troubleshooting

#### High backpressure:

- Column clogged Clean the column according to instructions. Make sure the sample has been centrifuged and/or filtered through a 0.45 µm filter.
   For unclarified samples using HisTrap FF crude, make sure the sample has been lysed properly, e.g. using thorough sonication and DNase treatment.
- System clogged Replace the column with a piece of tubing. Check pressure. If backpressure > 0.3 MPa, clean system according to manual.

#### No binding:

- Check that the correct column is used.
- Check that the inlet tubing from each buffer is connected to the correct inlet port.
- Check that the composition and pH of the buffers are correct.
- Check that the sample has been adjusted to binding buffer conditions.
- Check that your sample contains target protein.

#### No elution:

- Check that the inlet tubing from each buffer is connected to the correct inlet port.
- Check that the composition and pH of the buffers are correct.
- Use alternative elution conditions according to the column instructions.
- Check that your sample contains target protein.

#### **Ordering information**

| Product                | Quantity    | Code No.   |
|------------------------|-------------|------------|
| HisTrap HP             | 5 × 1 ml    | 17-5247-01 |
|                        | 100 × 1 ml* | 17-5247-05 |
| HisTrap FF             | 5 × 1 ml    | 17-5319-01 |
|                        | 100 × 1 mľ* | 17-5319-02 |
| HisTrap FF crude       | 5 × 1 ml    | 11-0004-58 |
|                        | 100 × 1 ml* | 11-0004-59 |
| HiTrap Desalting       | 5 × 5 ml    | 17-1408-01 |
|                        | 100 × 5 ml* | 11-0003-29 |
| HiPrep 26/10 Desalting | 1 (53 ml)   | 17-5087-01 |
|                        | 4 (53 ml)   | 17-5087-02 |
| Superloop 10 ml        | 1           | 18-1113-83 |
| Superloop 50 ml        | 1           | 18-1113-84 |
| Superloop 150 ml       | 1           | 18-1023-85 |

# IMAC purification - any metal

# **1** Preparing the buffers

- Use high purity water and chemicals.
- Filter all buffers through a 0.45 µm filter before use.

#### Binding buffer (port A1):

20 mM sodium phosphate, 0.5 M NaCl, 20 mM imidazole, pH 7.4  $^{\star}$ 

Wash eluent (port A2): Distilled water

Metal-loading eluent (port A3):

100 mM metal salt solution (metal chloride or metal sulphate e.g. 100 mM  $\rm CuSO_4$ , 100 mM  $\rm CoCl_2$  or 100 mM ZnCl, in distilled H\_2O)

Elution buffer (port B):

20 mM sodium phosphate, 0.5 M NaCl, 0.5 M imidazole, pH 7.4

Prepare at least 500 ml of each eluent.

\* Alternative buffers:

5–40 mM imidazole can be included in the binding buffer to reduce unspecific binding of non-histidine-tagged proteins. The concentration of imidazole is protein dependent and if the protein of interest elutes or does not bind at a certain imidazole concentration, then reduce the concentration.

# 2 Preparing the sample

- a) Adjust the sample to composition of binding buffer by:
- diluting the sample in binding buffer or
- by buffer exchange using HiTrap Desalting or HiPrep 26/10 Desalting.
- b) Pass the sample through a 0.45 µm filter.

### **3** Preparing the system

- a) Place each inlet tubing from port A (8-port valve) in eluents as given above and the tubing from port B (2-port valve) in the elution buffer.
- b) Place the three brown waste tubings in waste.
- c) Connect the column between port 1 on the injection valve (7-port valve) and the UV flow cell (see Ordering information on next page for suitable columns).
- d) Fill the fraction collector rack with 18 mm tubes (minimum 40) and position the white plate on the fractionation arm against the first tube.
- e) Connect a sample loop large enough for your sample between port 2 and 6 on the injection valve. Use a syringe to manually fill the loop.

**Note:** If a Superloop is needed, additional information is supplied in the instructions for Superloop.

# 4 Selecting Application Template and starting the method

- a) Check the communication to PrimeView. At the lower right corner of the screen the text Controlled By: prime should be displayed.
- b) Use the arrow and OK buttons to move in the menu tree until you find IMAC Purification Uncharged HiTrap.

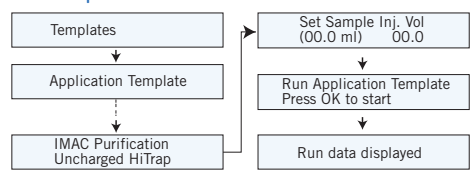

c) Enter the sample volume and press **OK** to start the template.

**Note:** If a 5 ml column is preferred, see cue card on p.36.

Theoretical gradient in IMAC Purification Uncharged HiTrap Application Template.

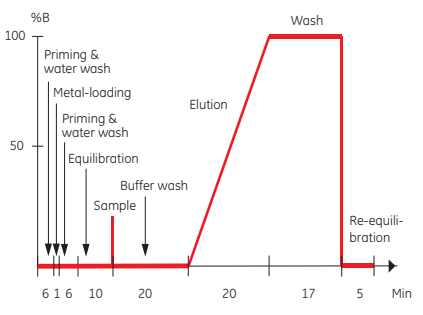

Total separation time = 87 min + sample application time

#### Sample:

Column: Binding buffer (port A1):

Wash eluent (port A2): Elution buffer (port B):

Clarified homogenate of E. coli expressing histidine-tagged protein HiTrap Chelating HP 1 ml 20 mM phosphate, 0.5 M NaCl, 20 mM imidazole, pH 7.4 Distilled water Metal-loading eluent (port A3): 100 mM ZnCl<sub>2</sub> in distilled water Elution buffer (port B): 20 mM phosphate, 0.5 M NaCl, 0.5 M imidazole, pH 7.4

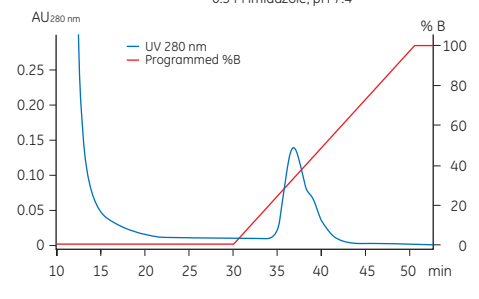

# Troubleshooting

#### High backpressure:

- ٠ Column clogged - Clean the column according to instructions. Make sure the sample has been centrifuaed and/or filtered through a 0.45 µm filter.
- . System clogged - Replace the column with a piece of tubing. Check pressure. If backpressure > 0.3 MPa, clean system according to manual.

#### No binding:

- . Check that the correct column is used.
- . Check that the inlet tubing from each buffer is connected to the correct inlet port.
- Check that the composition and pH of the buffers are correct.
- . Check that the sample has been adjusted to binding buffer conditions.
- . Check that your sample contains target protein.

#### No elution:

- Check that the inlet tubing from each buffer is . connected to the correct inlet port.
- Check that the composition and pH of the buffers are . correct.
- . Use alternative elution conditions according to the column instructions.
- Check that your sample contains target protein.

#### **Ordering information**

| Product                | Quantity    | Code No.   |
|------------------------|-------------|------------|
| HiTrap IMAC HP         | 5 x 1 ml    | 17-0920-03 |
| HiTrap IMAC FF         | 5 x 1 ml    | 17-0921-02 |
| HiTrap Chelating HP    | 5 × 1 ml    | 17-0408-01 |
| HiTrap Desalting       | 5 × 5 ml    | 17-1408-01 |
|                        | 100 × 5 ml* | 11-0003-29 |
| HiPrep 26/10 Desalting | 1 (53 ml)   | 17-5087-01 |
|                        | 4 (53 ml)   | 17-5087-02 |
| Superloop 10 ml        | 1           | 18-1113-83 |
| Superloop 50 ml        | 1           | 18-1113-84 |
| Superloop 150 ml       | 1           | 18-1023-85 |

# On-column refolding

### **1** Preparing the buffers

- Use high purity water and chemicals.
- Filter all buffers through a 0.45 μm filter before use.

Binding buffer (port A1):

6 M guanidine hydrochloride, 20 mM Tris-HCl, 0.5 M NaCl, 5 mM imidazole, 1 mM 2-mercaptoethanol, pH 8.0\*

Solubilisation buffer (port A2): 6 M urea, 20 mM Tris-HCl, 0.5 M NaCl, 5 mM imidazole, 1 mM 2-mercaptoethanol, pH 8.0"

Elution buffer (port A3): 20 mM Tris-HCl, 0.5 M NaCl, 0.5 M imidazole, 1 mM 2-mercaptoethanol, pH 8.0

Refolding buffer (port B): 20 mM Tris-HCl, 0.5 M NaCl, 5 mM imidazole, 1 mM 2-mercaptoethanol, pH 8.0"

Prepare at least 500 ml of each eluent.

- Alternative binding buffers:
  5-40 mM imidazole can be included in the binding buffer to reduce unspecific binding of non-histidine-tagged proteins.
   The concentration of imidazole is protein dependent and if the protein of interest elutes or does not bind at a certain imidazole concentration, then reduce the concentration.
- \*\* Include the same imidazole concentration as in used binding buffer.

# 2 Preparing the sample

- a) Adjust the sample to composition of binding buffer by:
- diluting the sample in binding buffer or
- by buffer exchange using HiTrap Desalting or HiPrep 26/10 Desalting.
- b) Pass the sample through a 0.45  $\mu m$  filter.

#### **3** Preparing the system

- a) Place each inlet tubing from port A (8-port valve) in eluents as given above and the tubing from port B (2-port valve) in the elution buffer.
- b) Place the three brown waste tubings in waste.
- c) Connect the column between port 1 on the injection valve (7-port valve) and the UV flow cell (see Ordering information on next page for suitable columns).
- d) Fill the fraction collector rack with 18 mm tubes (minimum 40) and position the white plate on the fractionation arm against the first tube.
- Connect a sample loop large enough for your sample between port 2 and 6 on the injection valve. Use a syringe to manually fill the loop.

**Note:** If a Superloop is needed, additional information is supplied in the instructions for Superloop.

#### 4 Selecting Application Template and starting the method

- a) Check the communication to PrimeView. At the lower right corner of the screen the text Controlled By: prime should be displayed.
- b) Use the arrow and OK buttons to move in the menu tree until you find On-Column Refolding HisTrap.

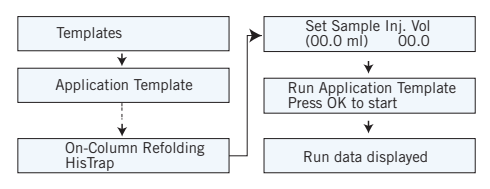

c) Enter the sample volume and press OK to start the template.

**Note:** If a 5 ml column is preferred see cue card on p.36.

Theoretical gradient in On-column Refolding HisTrap Application Template.

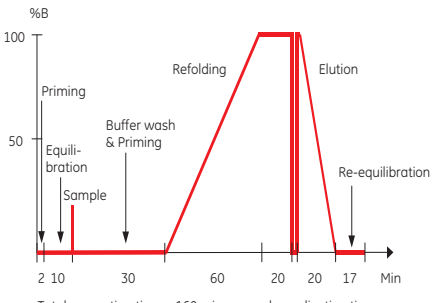

Total separation time = 160 min + sample application time

| Sample:                          | Clarified homogenate of <i>E. coli</i> expressing<br>histidine-tagged protein |
|----------------------------------|-------------------------------------------------------------------------------|
| Column:                          | HisTrap FF 1 ml                                                               |
| Binding buffer (A1):             | 6 M Guanidine hydrochloride, 20 mM                                            |
|                                  | Tris-HCl, 0.5 M NaCl, 5 mM Imidazole, 1mM                                     |
|                                  | 2-mercaptoethanol, pH 8.0                                                     |
| Solubilization buffer (port A2): | 6 M Urea, 20 mM Tris-HCl,                                                     |
|                                  | 0.5 M NaCl, 5 mM Imidazole,                                                   |
|                                  | 1 mM 2-mercaptoethanol, pH 8.0                                                |
| Elution buffer (port A3):        | 20 mM Tris-HCl, 0.5 M NaCl,                                                   |
|                                  | 0.5 M Imidazole,                                                              |
|                                  | 1 mM 2-mercaptoethanol, pH 8.0                                                |
| Refolding buffer (port B):       | 20 mM Tris-HCl, 0.5 M NaCl,                                                   |
| 5 1 1                            | 5 mM Imidazole,                                                               |
|                                  | 1 mM 2-mercaptoethanol. pH 8.0                                                |

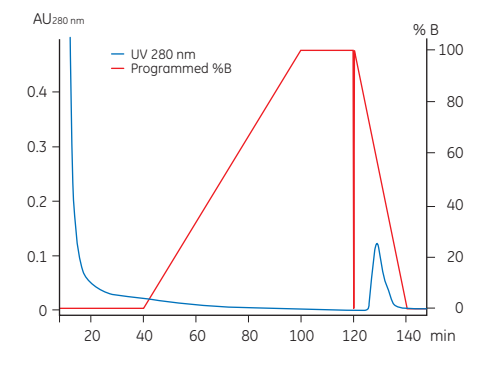

#### Troubleshooting

#### High backpressure:

- Column clogged Clean the column according to instructions. Make sure the sample has been centrifuged and/or filtered through a 0.45 µm filter.
- System clogged Replace the column with a piece of tubing. Check pressure. If backpressure > 0.3 MPa, clean system according to manual.

#### No binding:

- Check that the correct column is used.
- Check that the inlet tubing from each buffer is connected to the correct inlet port.
- Check that the composition and pH of the buffers are correct.
- Check that the sample has been adjusted to binding buffer conditions.
- Check that your sample contains target protein.

#### No elution:

- Check that the inlet tubing from each buffer is connected to the correct inlet port.
- Check that the composition and pH of the buffers are correct.
- Use alternative elution conditions according to the column instructions.
- Check that your sample contains target protein.

### **Ordering information**

| Product                | Quantity    | Code No.   |
|------------------------|-------------|------------|
| HisTrap HP             | 5 × 1 ml    | 17-5247-01 |
|                        | 100 × 1 ml* | 17-5247-05 |
| HisTrap FF             | 5 × 1 ml    | 17-5319-01 |
|                        | 100 × 1 ml* | 17-5319-02 |
| HiTrap Desalting       | 5 × 5 ml    | 17-1408-01 |
|                        | 100 × 5 ml* | 11-0003-29 |
| HiPrep 26/10 Desalting | 1 (53 ml)   | 17-5087-01 |
|                        | 4 (53 ml)   | 17-5087-02 |
| Superloop 10 ml        | 1           | 18-1113-83 |
| Superloop 50 ml        | 1           | 18-1113-84 |
| Superloop 150 ml       | 1           | 18-1023-85 |

# GST-tagged protein purification

# **1** Preparing the buffers

- Use high purity water and chemicals.
- Filter all buffers through a 0.45 µm filter before use.

Binding buffer (port A1):

20 mM sodium phosphate, 0.15 M NaCl, pH 7.3 *Elution buffer (port B):* 

50 mM Tris-HCl, 10 mM reduced glutathione, pH 8.0

Prepare at least 500 ml of each eluent.

#### **2** Preparing the sample

- a) Adjust the sample to composition of binding buffer by:
- diluting the sample in binding buffer or
- by buffer exchange using HiTrap Desalting or HiPrep 26/10 Desalting.
- b) Pass the sample through a 0.45  $\mu m$  filter.

#### **3** Preparing the system

- a) Place the inlet tubing from port A1 (8-port valve) in the binding buffer and the tubing from port B (2-port valve) in the elution buffer.
- b) Place the three brown waste tubings in waste.
- c) Connect the column between port 1 on the injection valve (7-port valve) and the UV flow cell (see Ordering information on next page for suitable columns).
- Fill the fraction collector rack with 18 mm tubes (minimum 10) and position the white plate on the fractionation arm against the first tube.
- Connect a sample loop large enough for your sample between port 2 and 6 on the injection valve. Use a syringe to manually fill the loop.

**Note:** If a Superloop is needed, additional information is supplied in the instructions for Superloop.

# **4** Selecting Application Template and starting the method

- a) Check the communication to PrimeView. At the lower right corner of the screen the text Controlled By: prime should be displayed.
- b) Use the arrow and OK buttons to move in the menu tree until you find GST-tag Purification GSTrap.

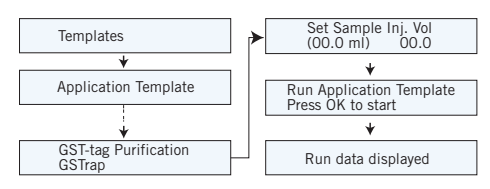

c) Enter the sample volume and press **OK** to start the template.

**Note:** If a 5 ml column is preferred, see cue card on p.36.

Theoretical gradient in GST-tag Purification GSTrap Application Template.

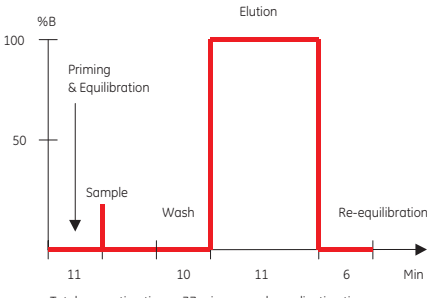

Total separation time = 37 min + sample application time

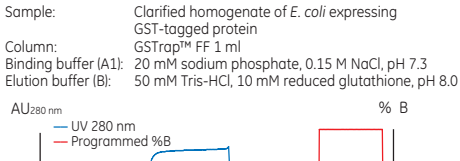

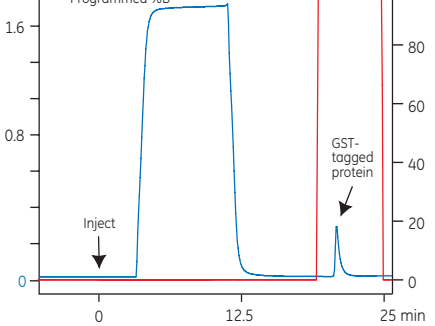

#### Troubleshooting

#### High backpressure:

- Column clogged Clean the column according to instructions. Make sure the sample has been centrifuged and/or filtered through a 0.45 µm filter.
- System clogged Replace the column with a piece of tubing. Check pressure. If backpressure > 0.3 MPa, clean system according to manual.

#### No binding:

- Check that the correct column is used.
- Check that the inlet tubing from each buffer is connected to the correct inlet port.
- Check that the composition and pH of the buffers are correct.
- Check that the sample has been adjusted to binding buffer conditions.
- Check that your sample contains target protein.

#### No elution:

- Check that the inlet tubing from each buffer is connected to the correct inlet port.
- Check that the composition and pH of the buffers are correct.
- Use alternative elution conditions according to the column instructions.
- Check that your sample contains target protein.

### **Ordering information**

| Product                | Quantity    | Code No.   |
|------------------------|-------------|------------|
| GSTrap FF              | 2 × 1 ml    | 17-5130-02 |
|                        | 5 × 1 ml    | 17-5130-01 |
|                        | 100 × 1 ml* | 17-5130-05 |
| GSTrap HP              | 5 × 1 ml    | 17-5281-01 |
|                        | 100 × 1 ml* | 17-5281-05 |
| GSTrap 4B              | 5 x 1 ml    | 28-4017-45 |
|                        | 100 × 1 ml* | 28-4017-46 |
| HiTrap Desalting       | 5 × 5 ml    | 17-1408-01 |
|                        | 100 × 5 mľ* | 11-0003-29 |
| HiPrep 26/10 Desalting | 1 (53 ml)   | 17-5087-01 |
|                        | 4 (53 ml)   | 17-5087-02 |
| Superloop 10 ml        | 1           | 18-1113-83 |
| Superloop 50 ml        | 1           | 18-1113-84 |
| Superloop 150 ml       | 1           | 18-1023-85 |

# Strep(II)-tagged protein purification

### **1** Preparing the buffers

- Use high purity water and chemicals.
- Filter all buffers through a 0.45 µm filter before use.

Binding buffer (port A1): 100 mM Tris-HCl, 150 mM NaCl, 1 mM EDTA, pH 8.0

Elution buffer (port B): 100 mM Tris-HCl, 150 mM NaCl, 1 mM EDTA, 2.5 mM desthiobiotin, pH 8.0

Prepare at least 500 ml of each eluent.

#### 2 Preparing the sample

- a) Adjust the sample to composition of binding buffer by:
- diluting the sample in binding buffer or
- by buffer exchange using HiTrap Desalting or HiPrep 26/10 Desalting.
- b) Pass the sample through a 0.45  $\mu m$  filter.

#### **3** Preparing the system

- a) Place the inlet tubing from port A1 (8-port valve) in the binding buffer and the tubing from port B (2-port valve) in the elution buffer.
- b) Place the three brown waste tubings in waste.
- c) Connect the column between port 1 on the injection valve (7-port valve) and the UV flow cell (see Ordering information on next page for suitable columns).
- d) Fill the fraction collector rack with 18 mm tubes\* (minimum 10) and position the white plate on the fractionation arm against the first tube.
- Connect a sample loop large enough for your sample between port 2 and 6 on the injection valve. Use a syringe to manually fill the loop.

**Note:** If a Superloop is needed, additional information is supplied in the instructions for Superloop.

\* The number of tubes to insert in the fraction collector varies with the sample volume. Fill the fraction collector with 20 tubes + one tube/ml sample. For example, if the sample volume is 10 ml, fill the fraction collector with 20 + 10 = 30 tubes. However, note that the maximum capacity of the fraction collector is 95 tubes, limiting the sample volume to 75 ml.

# 4 Selecting Application Template and starting the method

- a) Check the communication to PrimeView. At the lower right corner of the screen the text Controlled By: prime should be displayed.
- b) Use the arrow and OK buttons to move in the menu tree until you find Affinity Purification any HiTrap.

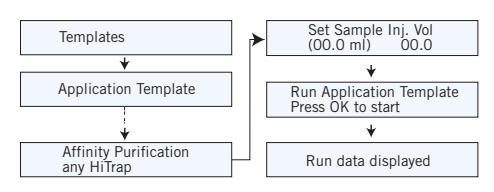

c) Enter the sample volume and press OK to start the template.

**Note:** If a 5 ml column is preferred, see cue card on p.36.

Theoretical gradient in Affinity Purification any HiTrap Application Template.

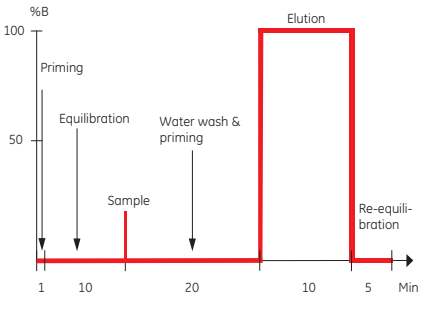

Total separation time = 47 min + sample application time

Sample: Clarified lysate of E. coli expressing Strep(II)-tagged protein. Column: StrepTrap™ HP 1 ml

Binding buffer (port A1): 100 mM Tris-HCl, 150 mM NaCl, 1 mM EDTA, pH 8.0 Elution buffer (port B): 100 mM Tris-HCl, 150 mM NaCl, 1 mM EDTA, 2.5 mM desthiobiotin, pH 8.0

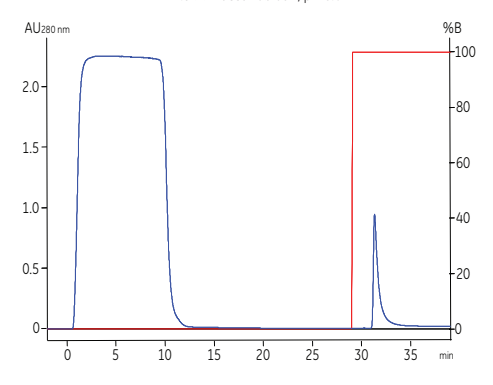

#### Troubleshooting

#### High backpressure:

- Column cloaged – Clean the column according to instructions. Make sure the sample has been centrifuged and/or filtered through a 0.45 µm filter.
- ٠ System clogged - Replace the column with a piece of tubing. Check pressure. If backpressure > 0.3 MPa, clean system according to manual.

#### No binding:

- . Regenerate the column with 3 column volumes (CV) water, 3 CV 0.5 M NaOH, 3 CV water, 5 CV binding buffer before starting the run.
- Check that the correct column is used.
- . Check that the inlet tubing from each buffer is connected to the correct inlet port.
- Check that the composition and pH of the buffers are . correct.
- Check that the sample has been adjusted to the . binding buffer conditions.
- Check that your sample contains target protein. .

#### No elution:

- Check that the inlet tubing from each buffer is • connected to the correct inlet port.
- Check that the composition and pH of the buffers are correct.
- Use alternative elution conditions according to the column instructions.
- Check that your sample contains target protein.

#### **Ordering information**

| Product                | Quantity    | Code No.   |
|------------------------|-------------|------------|
| StrepTrap HP           | 5 × 1 ml    | 28-9075-46 |
| HiTrap Desalting       | 5 × 5 ml    | 17-1408-01 |
|                        | 100 × 5 ml* | 11-0003-29 |
| HiPrep 26/10 Desalting | 1 (53 ml)   | 17-5087-01 |
|                        | 4 (53 ml)   | 17-5087-02 |
| Superloop 10 ml        | 1           | 18-1113-83 |
| Superloop 50 ml        | 1           | 18-1113-84 |
| Superloop 150 ml       | 1           | 18-1023-85 |

# MBP-tagged protein purification

#### **1** Preparing the buffers

- Use high purity water and chemicals.
- Filter all buffers through a 0.45 μm filter before use.

Binding buffer (port A1):

20 mM Tris-HCI, 200 mM NaCl, 1 mM EDTA, 1 mM DTT, pH 7.4

Elution buffer (port B): 20 mM Tris-HCl, 200 mM NaCl, 1 mM EDTA, 1 mM DTT, 10 mM maltose, pH 7.4

Prepare at least 500 ml of each eluent.

#### 2 Preparing the sample

- a) Adjust the sample to composition of binding buffer by:
- diluting the sample in binding buffer or
- by buffer exchange using HiTrap Desalting or HiPrep 26/10 Desalting.
- b) Pass the sample through a 0.45  $\mu m$  filter.

#### **3** Preparing the system

- a) Place the inlet tubing from port A1 (8-port valve) in the binding buffer and the tubing from port B (2-port valve) in the elution buffer.
- b) Place the three brown waste tubings in waste.
- c) Connect the column between port 1 on the injection valve (7-port valve) and the UV flow cell (see Ordering information on next page for suitable columns).
- d) Fill the fraction collector rack with 18 mm tubes' (minimum 10) and position the white plate on the fractionation arm against the first tube.
- Connect a sample loop large enough for your sample between port 2 and 6 on the injection valve. Use a syringe to manually fill the loop.

**Note:** If a Superloop is needed, additional information is supplied in the instructions for Superloop.

\* The number of tubes to insert in the fraction collector varies with the sample volume. Fill the fraction collector with 20 tubes + one tube/ml sample. For example, if the sample volume is 10 ml, fill the fraction collector with 20 + 10 = 30 tubes. However, note that the maximum capacity of the fraction collector is 95 tubes, limiting the sample volume to 75 ml.

# 4 Selecting Application Template and starting the method

- a) Check the communication to PrimeView. At the lower right corner of the screen the text Controlled By: prime should be displayed.
- b) Use the arrow and OK buttons to move in the menu tree until you find Affinity Purification any HiTrap.

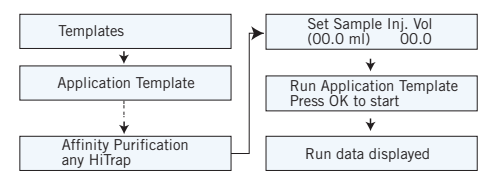

c) Enter the sample volume and press **OK** to start the template.

**Note:** If a 5 ml column is preferred, see cue card on p.36.

Theoretical gradient in Affinity Purification any HiTrap Application Template.

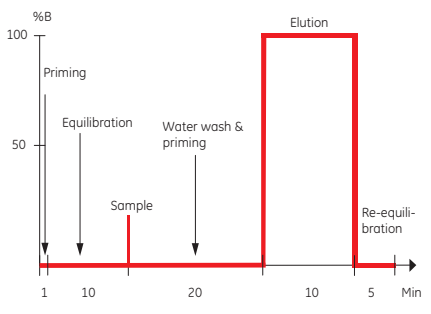

Total separation time = 47 min + sample application time

Sample: Clarified lysate of *E. coli* expressing MBP-tagged protein. Column: MBPTrap™ HP 1 ml

Binding buffer (port A1): 20 mM Tris-HCl, 200 mM NaCl, 1 mM EDTA, 1 mM DTT, pH 7.4

Elution buffer (port B):

pH 7.4 20 mM Tris-HCl, 200 mM NaCl, 1 mM EDTA, 1 mM DTT, 10 mM maltose, pH 7.4

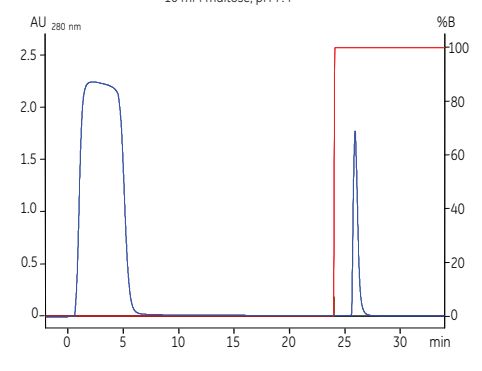

### Troubleshooting

#### High backpressure:

- Column clogged Clean the column according to instructions. Make sure the sample has been centrifuged and/or filtered through a 0.45 µm filter.
- System clogged Replace the column with a piece of tubing. Check pressure. If backpressure > 0.3 MPa, clean system according to manual.

#### No binding:

- Regenerate the column with 3 column volumes (CV) water, 3 CV 0.5 M NaOH, 3 CV water, 5 CV binding buffer before starting the run.
- Check that the correct column is used.
- Check that the inlet tubing from each buffer is connected to the correct inlet port.
- Check that the composition and pH of the buffers are correct.
- Check that the sample has been adjusted to the binding buffer conditions.
- Check that your sample contains target protein.

#### No elution:

- Check that the inlet tubing from each buffer is connected to the correct inlet port.
- Check that the composition and pH of the buffers are correct.
- Use alternative elution conditions according to the column instructions.
- Check that your sample contains target protein.

### **Ordering information**

| Product                | Quantity                | Code No.                 |
|------------------------|-------------------------|--------------------------|
| MBPTrap HP             | 5 × 1 ml                | 28-9187-78               |
| HiTrap Desalting       | 5 × 5 ml<br>100 × 5 ml* | 17-1408-01<br>11-0003-29 |
| HiPrep 26/10 Desalting | 1 (53 ml)<br>4 (53 ml)  | 17-5087-01<br>17-5087-02 |
| Superloop 10 ml        | 1                       | 18-1113-83               |
| Superloop 50 ml        | 1                       | 18-1113-84               |
| Superloop 150 ml       | 1                       | 18-1023-85               |

# MAb purification, step elution

# **1** Preparing the buffers

- Use high purity water and chemicals.
- Filter all buffers thtough a 0.45 µm filter before use.

Binding buffer (port A1): 20 mM sodium phosphate, pH 7.0\*

Elution buffer (port B): 0.1 M glycine-HCl, pH 3.0

Prepare at least 500 ml of each eluent.

\* With some antibodies, e.g. mouse IgG<sub>1</sub> it might be necessary to add NaCl up to 3 M in the binding buffer, to achieve efficient binding when using HiTrap Protein A HP and HiTrap rProtein A FF.

# 2 Preparing the sample

- a) Adjust the sample to composition of binding buffer by:
- diluting the sample with binding buffer or
- by buffer exchange using HiTrap Desalting or HiPrep 26/10 Desalting.
- b) Pass the sample through a 0.45  $\mu m$  filter.

#### **3** Preparing the system

- a) Place the inlet tubing from port A1 (8-port valve) in the binding buffer and the tubing from port B (2-port valve) in the elution buffer.
- b) Place the three brown waste tubings in waste.
- c) Connect the column between port 1 on the injection valve (7-port valve) and the UV flow cell (see Ordering information on next page for suitable columns).
- d) Fill the fraction collector rack with 18 mm tubes (minimum 10) and position the white plate on the fractionation arm against the first tube.
- Connect a sample loop large enough for your sample between port 2 and 6 on the injection valve. Use a syringe to manually fill the loop.

**Note:** If a Superloop is needed, additional information is supplied in the instructions for Superloop.

# 4 Selecting Application Template and starting the method

- a) Check the communication to PrimeView. At the lower right corner of the screen the text Controlled By: prime should be displayed.
- b) Use the arrow and OK buttons to move in the menu tree until you find Mab Purification Step Elution.

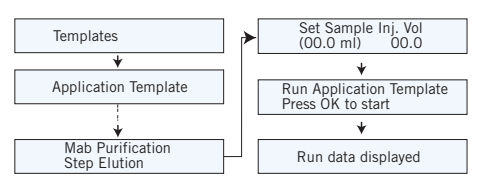

c) Enter the sample volume and press **OK** to start the template.

**Note:** If a 5 ml column is preferred, see cue card on p.36.

Theoretical gradient in Mab Purification Step Elution Application Template.

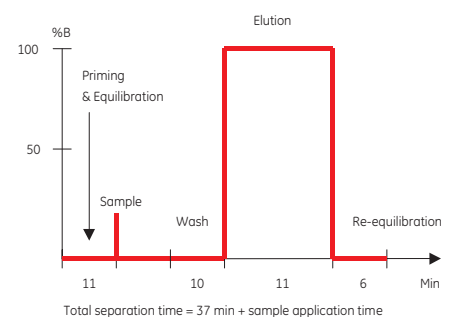

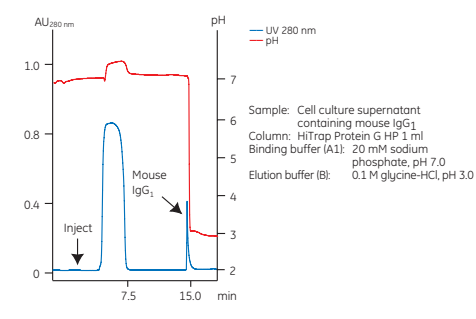

#### Troubleshooting

#### High backpressure:

- Column clogged Clean the column according to instructions. Make sure the sample has been centrifuged and/or filtered through a 0.45 µm filter.
- System clogged Replace the column with a piece of tubing. Check pressure. If backpressure > 0.3 MPa, clean system according to manual.

#### No binding:

- Check that the correct column is used.
- Check that the inlet tubing from each buffer is connected to the correct inlet port.
- Check that the composition and pH of the buffers are correct.
- Check that the sample has been adjusted to binding buffer conditions.
- Check that your sample contains target protein.

#### No elution:

- Check that the inlet tubing from each buffer is connected to the correct inlet port.
- Check that the composition and pH of the buffers are correct.
- Use alternative elution conditions according to the column instructions.
- Check that your sample contains target protein.

#### **Ordering information**

| Product                | Quantity    | Code No.   |
|------------------------|-------------|------------|
| HiTrap Protein G HP    | 2 × 1 ml    | 17-0404-03 |
|                        | 5 × 1 ml    | 17-0404-01 |
| HiTrap Protein A HP    | 2 × 1 ml    | 17-0402-03 |
|                        | 5 × 1 ml    | 17-0402-01 |
| HiTrap rProtein A FF   | 2 × 1 ml    | 17-5079-02 |
|                        | 5 × 1 ml    | 17-5079-01 |
| HiTrap MabSelect SuRe™ | 5 x 1 ml    | 11-0034-93 |
| HiTrap MabSelect™      | 5 x 1 ml    | 28-4082-53 |
| HiTrap MabSelect Xtra™ | 5 x 1 ml    | 28-4082-58 |
| HiTrap Desalting       | 5 × 5 ml    | 17-1408-01 |
|                        | 100 × 5 ml* | 11-0003-29 |
| HiPrep 26/10 Desalting | 1 (53 ml)   | 17-5087-01 |
|                        | 4 (53 ml)   | 17-5087-02 |
| Superloop 10 ml        | 1           | 18-1113-83 |
| Superloop 50 ml        | 1           | 18-1113-84 |
| Superloop 150 ml       | 1           | 18-1023-85 |

# MAb purification, gradient elution

### **1** Preparing the buffers

- Use high purity water and chemicals.
- Filter all buffers through a 0.45 µm filter before use.

#### Binding buffer (port A1):

100 mM sodium phosphate, 100 mM sodium citrate, pH  $7.0^{\circ}$ 

#### Elution buffer (port B):

100 mM sodium phosphate, 100 mM sodium citrate, pH 3.0  $\,$ 

Prepare at least 500 ml of each eluent.

\* With some antibodies, e.g. mouse IgG<sub>1</sub> it might be necessary to add NaCl up to 3 M in the binding buffer, to achieve efficient binding when using HiTrap Protein A HP and HiTrap rProtein A FF.

### 2 Preparing the sample

- a) Adjust the sample to composition of binding buffer by:
- diluting the sample in binding buffer or
- by buffer exchange using HiTrap Desalting or HiPrep 26/10 Desalting.
- b) Pass the sample through a 0.45  $\mu m$  filter.

#### **3** Preparing the system

- a) Place the inlet tubing from port A1 (8-port valve) in the binding buffer and the tubing from port B (2-port valve) in the elution buffer.
- b) Place the three brown waste tubings in waste.
- c) Connect the column between port 1 on the injection valve (7-port valve) and the UV flow cell (see Ordering information on next page for suitable columns).
- d) Fill the fraction collector rack with 18 mm tubes (minimum 40) and position the white plate on the fractionation arm against the first tube.
- Connect a sample loop large enough for your sample between port 2 and 6 on the injection valve. Use a syringe to manually fill the loop.

**Note:** If a Superloop is needed, additional information is supplied in the instructions for Superloop.

# **4** Selecting Application Template and starting the method

- a) Check the communication to PrimeView. At the lower right corner of the screen the text Controlled By: prime should be displayed.
- b) Use the arrow and OK buttons to move in the menu tree until you find Mab Purification Gradient Elution.

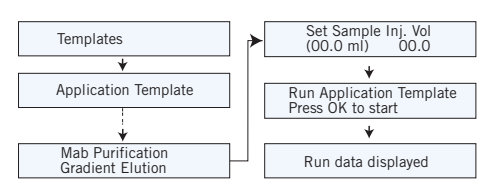

c) Enter the sample volume and press **OK** to start the template.

**Note:** If a 5 ml column is preferred, see cue card on p.36.

Theoretical gradient in Mab Purification Gradient Elution Application Template.

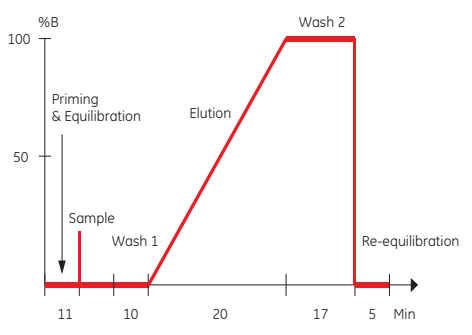

Total separation time = 63 min + sample application time

Sample: Cell culture supernatant containing mouse IgG<sub>2a</sub> Column: HiTrap Protein A HP 1 ml

Binding buffer (A1): 0.1 M sodium phosphate, 0.1 M sodium citrate, pH 7.0 Elution buffer (B): 0.1 M sodium phosphate, 0.1 M sodium citrate, pH 3.0

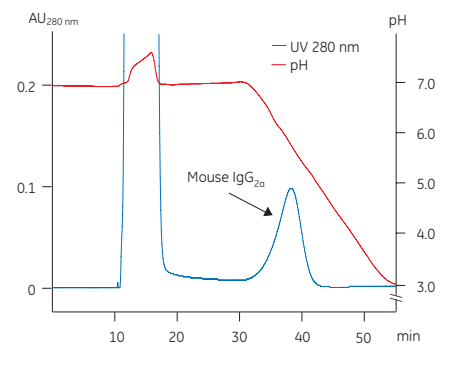

### Troubleshooting

#### High backpressure:

- Column clogged Clean the column according to instructions. Make sure the sample has been centrifuged and/or filtered through a 0.45 µm filter.
- System clogged Replace the column with a piece of tubing. Check pressure. If backpressure > 0.3 MPa, clean system according to manual.

#### No binding:

- Check that the correct column is used.
- Check that the inlet tubing from each buffer is connected to the correct inlet port.
- Check that the composition and pH of the buffers are correct.
- Check that the sample has been adjusted to binding buffer conditions.
- · Check that your sample contains target protein.

#### No elution:

- Check that the inlet tubing from each buffer is connected to the correct inlet port.
- Check that the composition and pH of the buffers are correct.
- Use alternative elution conditions according to the column instructions.
- Check that your sample contains target protein.

### **Ordering information**

| Product                | Quantity    | Code No.   |
|------------------------|-------------|------------|
| HiTrap Protein G HP    | 2 × 1 ml    | 17-0404-03 |
|                        | 5 × 1 ml    | 17-0404-01 |
| HiTrap Protein A HP    | 2 × 1 ml    | 17-0402-03 |
|                        | 5 × 1 ml    | 17-0402-01 |
| HiTrap rProtein A FF   | 2 × 1 ml    | 17-5079-02 |
|                        | 5 × 1 ml    | 17-5079-01 |
| HiTrap MabSelect SuRe  | 5 x 1 ml    | 11-0034-93 |
| HiTrap MabSelect       | 5 x 1 ml    | 28-4082-53 |
| HiTrap MabSelect Xtra  | 5 x 1 ml    | 28-4082-58 |
| HiTrap Desalting       | 5 × 5 ml    | 17-1408-01 |
|                        | 100 × 5 ml* | 11-0003-29 |
| HiPrep 26/10 Desalting | 1 (53 ml)   | 17-5087-01 |
|                        | 4 (53 ml)   | 17-5087-02 |
| Superloop 10 ml        | 1           | 18-1113-83 |
| Superloop 50 ml        | 1           | 18-1113-84 |
| Superloop 150 ml       | 1           | 18-1023-85 |

# IgM purification

### **1** Preparing the buffers

- Use high purity water and chemicals.
- Filter all buffers through a 0.45 µm filter before use.

Binding buffer (port A1): 20 mM sodium phosphate, 0.8 M (NH<sub>a</sub>)<sub>2</sub>SO<sub>a</sub>, pH 7.5

Elution buffer 1 (port B): 20 mM sodium phosphate, pH 7.5

Regeneration buffer 2 (port A2):

20 mM sodium phosphate, 30% isopropanol, pH 7.5

Prepare at least 500 ml of each eluent.

#### 2 Preparing the sample

- a) Adjust the sample to composition of binding buffer by:
- diluting the sample in binding buffer or
- by buffer exchange using HiTrap Desalting or HiPrep 26/10 Desalting.
- b) Pass the sample through a 0.45  $\mu m$  filter.

### **3** Preparing the system

- Place each inlet tubing from port A (8-port valve) in eluents as given above and the tubing from port B (2-port valve) in elution buffer 1.
- b) Place the three brown waste tubings in waste.
- c) Connect the column between port 1 on the injection valve (7-port valve) and the UV flow cell (see Ordering information on next page for suitable columns).
- d) Fill the fraction collector rack with 18 mm tubes (minimum 15) and position the white plate on the fractionation arm against the first tube.
- Connect a sample loop large enough for your sample between port 2 and 6 on the injection valve. Use a syringe to manually fill the loop.

**Note:** If a Superloop is needed, additional information is supplied in the instructions for Superloop.

# 4 Selecting Application Template and starting the method

- a) Check the communication to PrimeView. At the lower right corner of the screen the text Controlled By: prime should be displayed.
- b) Use the arrow and OK buttons to move in the menu tree until you find IgM Purification HiTrap IgM Purification.

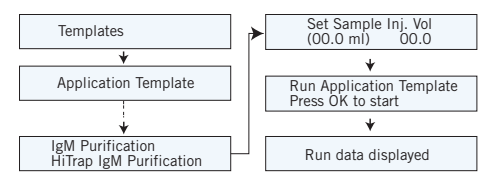

c) Enter the sample volume and press **OK** to start the template.

Theoretical gradient in IgM Purification HiTrap IgM Purification Application Template.

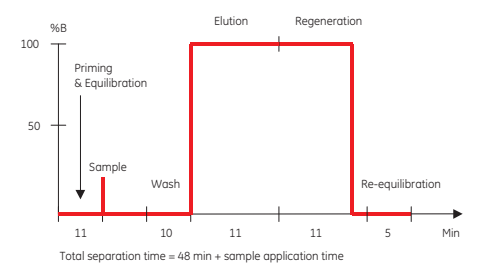

Sample: Hybridoma cell culture containing IgM Column: HiTrap IgM Purification HP 1 ml Binding buffer (A1): 20 mM sodium phosphate, 0.8 M (NH4)2SO4, pH 7.5 Elution buffer 1 (B): 20 mM sodium phosphate, 30% isopropanol, pH 7.5 Elution buffer 2 (A2): 20 mM sodium phosphate, 30% isopropanol, pH 7.5

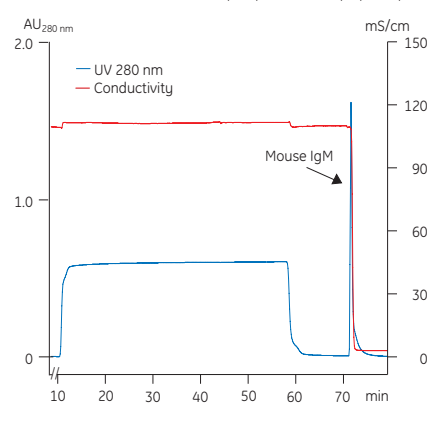

### Troubleshooting

#### High backpressure:

- Column clogged Clean the column according to instructions. Make sure the sample has been centrifuged and/or filtered through a 0.45 µm filter.
- System clogged Replace the column with a piece of tubing. Check pressure. If backpressure > 0.3 MPa, clean system according to manual.

#### No binding:

- Check that the correct column is used.
- Check that the inlet tubing from each buffer is connected to the correct inlet port.
- Check that the composition and pH of the buffers are correct.
- Check that the sample has been adjusted to binding buffer conditions.
- Check that your sample contains target protein.

#### No elution:

- Check that the inlet tubing from each buffer is connected to the correct inlet port.
- Check that the composition and pH of the buffers are correct.
- Use alternative elution conditions according to the column instructions.
- Check that your sample contains target protein.

### **Ordering information**

| Product                    | Quantity    | Code No.   |
|----------------------------|-------------|------------|
| HiTrap IgM Purification HP | 5 × 1 ml    | 17-5110-01 |
| HiTrap Desalting           | 5 × 5 ml    | 17-1408-01 |
|                            | 100 × 5 ml* | 11-0003-29 |
| HiPrep 26/10 Desalting     | 1 (53 ml)   | 17-5087-01 |
|                            | 4 (53 ml)   | 17-5087-02 |
| Superloop 10 ml            | 1           | 18-1113-83 |
| Superloop 50 ml            | 1           | 18-1113-84 |
| Superloop 150 ml           | 1           | 18-1023-85 |

# Albumin removal

### **1** Preparing the buffers

- Use high purity water and chemicals.
- Filter all buffers through a 0.45 µm filter before use.

Binding buffer (port A1): 20 mM sodium phosphate, pH 7.0

Elution buffer (port B): 20 mM sodium phosphate, 2.0 M NaCl, pH 7.0

Prepare at least 500 ml of each eluent.

#### **2** Preparing the sample

- a) Adjust the sample to composition of binding buffer by:
- diluting the sample in binding buffer or
- by buffer exchange using HiTrap Desalting or HiPrep 26/10 Desalting.
- b) Pass the sample through a 0.45  $\mu m$  filter.

#### **3** Preparing the system

- a) Place the inlet tubing from port A1 (8-port valve) in the binding buffer and the tubing from port B (2-port valve) in the elution buffer.
- b) Place the three brown waste tubings in waste.
- c) Connect the column between port 1 on the injection valve (7-port valve) and the UV flow cell (see Ordering information on next page for suitable columns).
- d) Fill the fraction collector rack with 18 mm tubes (minimum 20) and position the white plate on the fractionation arm against the first tube.
- Connect a sample loop large enough for your sample between port 2 and 6 on the injection valve. Use a syringe to manually fill the loop.

**Note:** If a Superloop is needed, additional information is supplied in the instructions for Superloop.

# 4 Selecting Application Template and starting the method

- a) Check the communication to PrimeView. At the lower right corner of the screen the text Controlled By: prime should be displayed.
- b) Use the arrow and OK buttons to move in the menu tree until you find Albumin Removal HiTrap Blue.

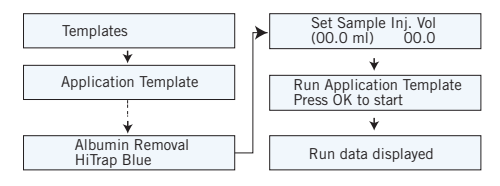

c) Enter the sample volume and press OK to start the template.

**Note:** If a 5 ml column is preferred, see cue card on p.36.

Theoretical gradient in Albumin Removal HiTrap Blue Application Template.

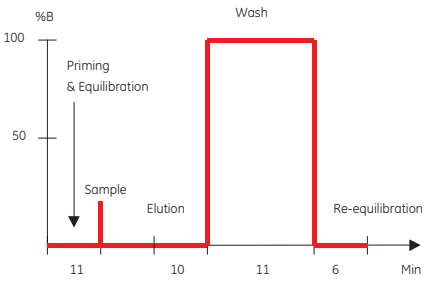

Total separation time = 37 min + sample application time

Sample: Human plasma, buffer exchanged to binding buffer using HiTrap Desalting Column: HiTrap Blue HP 1 ml

Binding buffer (A1): 20 mM sodium phosphate, pH 7.0 Elution buffer (B): 20 mM sodium phosphate, 2.0 M NaCl, pH 7.0

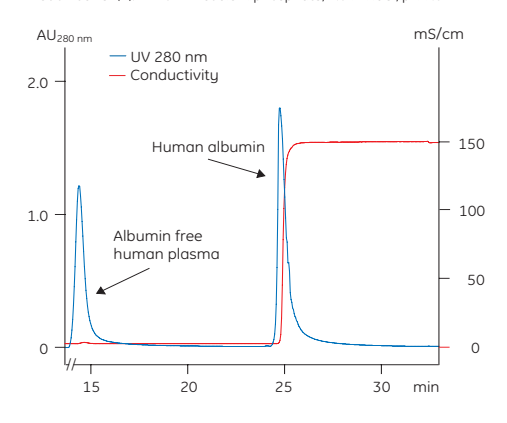

### Ordering information

| Product                | Quantity    | Code No.   |
|------------------------|-------------|------------|
| HiTrap Blue HP         | 5 × 1 ml    | 17-0412-01 |
| HiTrap Desalting       | 5 × 5 ml    | 17-1408-01 |
|                        | 100 × 5 ml* | 11-0003-29 |
| HiPrep 26/10 Desalting | 1 (53 ml)   | 17-5087-01 |
|                        | 4 (53 ml)   | 17-5087-02 |
| Superloop 10 ml        | 1           | 18-1113-83 |
| Superloop 50 ml        | 1           | 18-1113-84 |
| Superloop 150 ml       | 1           | 18-1023-85 |

\* Pack size available by special order

### Troubleshooting

#### High backpressure:

- Column clogged Clean the column according to instructions. Make sure the sample has been centrifuged and/or filtered through a 0.45 µm filter.
- System clogged Replace the column with a piece of tubing. Check pressure. If backpressure > 0.3 MPa, clean system according to manual.

#### No binding:

- Check that the correct column is used.
- Check that the inlet tubing from each buffer is connected to the correct inlet port.
- Check that the composition and pH of the buffers are correct.
- Check that the sample has been adjusted to binding buffer conditions.
- Check that your sample contains target protein.

#### No elution:

- Check that the inlet tubing from each buffer is connected to the correct inlet port.
- Check that the composition and pH of the buffers are correct.
- Use alternative elution conditions according to the column instructions.
- Check that your sample contains target protein.

# Removal of trypsin-like serine proteases

#### **1** Preparing the buffers

- Use high purity water and chemicals.
- Filter all buffers through a 0.45 µm filter before use.

Binding buffer (port A1): 50 mM Tris-HCl, 0.5 M NaCl, pH 7.4

Elution buffer (port B): 50 mM glycine-HCl buffer, pH 3.0 Prepare at least 500 ml of each eluent.

2 Preparing the sample

- a) Adjust the sample to composition of binding buffer by:
  - diluting the sample in binding buffer or
  - by buffer exchange using HiTrap Desalting or HiPrep 26/10 Desalting.
- b) Pass the sample through a 0.45 µm filter.

#### **3** Preparing the system

- a) Place the inlet tubing from port A1 (8-port valve) in the binding buffer and the tubing from port B (2-port valve) in the elution buffer.
- b) Place the three brown waste tubings in waste.
- c) Connect the column between port 1 on the injection valve (7-port valve) and the UV flow cell (see Ordering information on next page for suitable columns).
- Fill the fraction collector rack with 18 mm tubes\* (minimum 40) and position the white plate on the fractionation arm against the first tube.
- Connect a sample loop large enough for your sample between port 2 and 6 on the injection valve. Use a syringe to manually fill the loop.

**Note:** If a Superloop is needed, additional information is supplied in the instructions for Superloop.

# **4** Selecting Application Template and starting the method

a) Check the communication to PrimeView. At the lower right corner of the screen the text Controlled By:

prime should be displayed.

- b) Use the arrow and OK buttons to move in the menu tree until you find Affinity Purification any HiTrap.
- c) Enter the sample volume and press OK to start the template.

**Note:** If a 5 ml column is preferred see cue card on p.36.

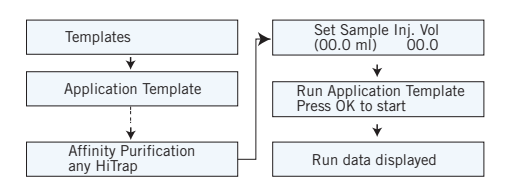

Theoretical gradient in Affinity Purification any HiTrap Application Template.

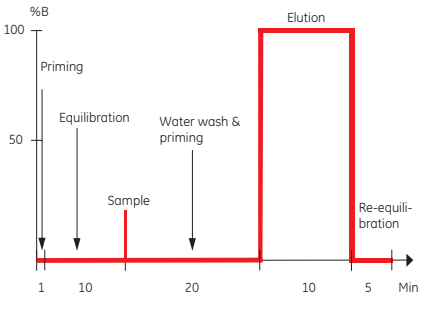

Total separation time = 47 min + sample application time

Sample: Human plasma

Column: HiTrap Benzamidine FF (high sub) 1 ml Binding buffer (port A1): 50 mM Tris-HCl, 0.5 M NaCl, pH 7.4 Elution buffer (port B): 50 mM Glycine-HCl, pH 3.0

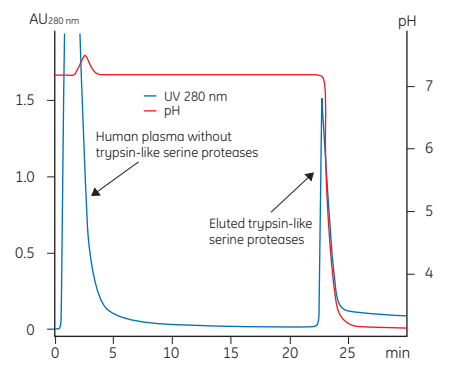

#### Troubleshooting

#### High backpressure:

- Column clogged Clean the column according to instructions. Make sure the sample has been centrifuged and/or filtered through a 0.45 µm filter.
- System clogged Replace the column with a piece of tubing. Check pressure. If backpressure > 0.3 MPa, clean system according to manual.

#### No binding:

- Check that the correct column is used.
- Check that the inlet tubing from each buffer is connected to the correct inlet port.
- Check that the composition and pH of the buffers are correct.
- Check that the sample has been adjusted to binding buffer conditions.
- Check that your sample contains target protein.

#### No elution:

- Check that the inlet tubing from each buffer is connected to the correct inlet port.
- Check that the composition and pH of the buffers are correct.
- Use alternative elution conditions according to the column instructions.
- Check that your sample contains target protein.

# Ordering information

| Product                             | Quantity | Code No.   |
|-------------------------------------|----------|------------|
| HiTrap Benzamidine FF<br>(high sub) | 2 × 1 ml | 17-5143-02 |
| -                                   | 5 × 1 ml | 17-5143-01 |
| Superloop 10 ml                     | 1        | 18-1113-83 |
| Superloop 50 ml                     | 1        | 18-1113-84 |
| Superloop 150 ml                    | 1        | 18-1023-85 |

# Anion exchange

#### **1** Preparing the buffers

- Use high purity water and chemicals.
- Filter all buffers through a 0.45 µm filter before use.

Start buffer (port A1): 20 mM Tris-HCl, pH 8.0

Elution buffer (port B): 20 mM Tris-HCl, 1.0 M NaCl, pH 8.0

Prepare at least 500 ml of each buffer.

#### Alternative buffers:

Start buffer (port A1): 20 mM Glycin-NaOH, pH 9.5 Elution buffer (port B): 20 mM Glycin-NaOH, 1.0 M NaCl, pH 9.5 Start buffer (port A1): 20 mM bis-Tris, pH 6.5 Elution buffer (port B): 20 mM bis-Tris, 1.0 M NaCl, pH 6.5

#### 2 Preparing the sample

- a) Adjust the sample to composition of start buffer by:
- diluting the sample in binding buffer or
- by buffer exchange using HiTrap Desalting or HiPrep 26/10 Desalting.
- b) Pass the sample through a 0.45  $\mu m$  filter.

#### **3** Preparing the system

- a) Place the inlet tubing from port A1 (8-port valve) in the binding buffer and the tubing from port B (2-port valve) in the elution buffer.
- b) Place the three brown waste tubings in waste.
- c) Connect the column between port 1 on the injection valve (7-port valve) and the UV flow cell (see Ordering information on next page for suitable columns).
- Fill the fraction collector rack with 18 mm tubes (minimum 40) and position the white plate on the fractionation arm against the first tube.
- connect a sample loop large enough for your sample between port 2 and 6 on the injection valve. Use a syringe to manually fill the loop.

**Note:** If a Superloop is needed, additional information is supplied in the instructions for Superloop.

# **4** Selecting Application Template and starting the method

- a) Check the communication to PrimeView. At the lower right corner of the screen the text Controlled By: prime should be displayed.
- b) Use the arrow and OK buttons to move in the menu tree until you find Anion Exchange HiTrap Q.

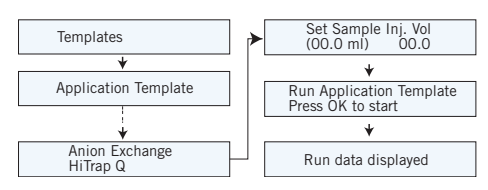

c) Enter the sample volume and press **OK** to start the template.

**Note:** If a 5 ml column is preferred see cue card on p.36.

Theoretical gradient in Anion Exchange HiTrap Q Application Template.

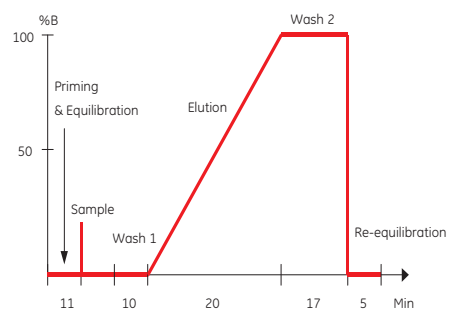

Total separation time = 63 min + sample application time

Sample: Protein mix containing transferrin, ovalbumin and B-lactoglobulin in start buffer Column: HiTrap Q HP 1 ml

Start buffer (A1): 20 mM Tris-HCl, pH 8.0

Elution buffer (B): 20 mM Tris-HCl, 1.0 M NaCl, pH 8.0

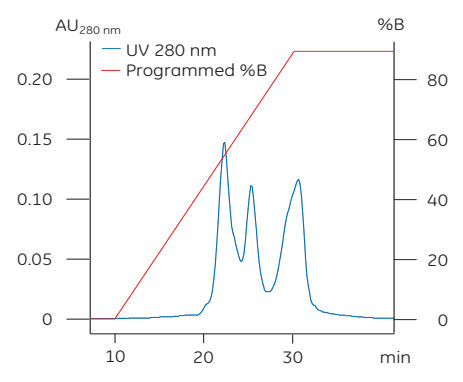

#### Troubleshooting

#### High backpressure:

- Column clogged Clean the column according to instructions. Make sure the sample has been centrifuged and/or filtered through a 0.45 µm filter.
- System clogged Replace the column with a piece of tubing. Check pressure. If backpressure > 0.3 MPa, clean system according to manual.

#### No binding:

- Check that the correct column is used.
- Check that the inlet tubing from each buffer is connected to the correct inlet port.
- Check that the composition and pH of the buffers are correct. If the compostion and pH of the buffers are correct, but there is still no binding:
  - a) If the protein of interest does not bind to the column, the pH should be increased.
  - b) If it still not binds, it is advisable to try a cation exchanger (see cue card: Cation exchange).
  - c) If the protein of interest binds to the column but the separation is poor, the pH should be decreased.
- Check that the sample has been adjusted to start buffer conditions.
- Check that your sample contains target protein.

#### No elution:

- Check that the inlet tubing from each buffer is connected to the correct inlet port.
- Check that the composition and pH of the buffers are correct.
- Use alternative elution conditions according to the column instructions.
- Check that your sample contains target protein.

#### **Ordering information**

| Product                  | Quantity                | Code No.                 |
|--------------------------|-------------------------|--------------------------|
| HiTrap Q HP              | 5 × 1 ml                | 17-1153-01               |
| HiTrap Q FF              | 5 × 1 ml                | 17-5053-01               |
| HiTrap DEAE FF           | 5 × 1 ml                | 17-5055-01               |
| HiTrap ANX FF (high sub) | 5 × 1 ml                | 17-5162-01               |
| HiTrap Q XL              | 5 × 1 ml                | 17-5158-01               |
| HiTrap Capto™ Q          | 5 x 1 ml                | 11-0013-02               |
| HiTrap Capto DEAE        | 5 x 1 ml                | 28-9165-37               |
| HiTrap Capto adhere      | 5 x 1 ml                | 28-4058-44               |
| HiTrap IEX Selection Kit | 7 × 1 ml                | 17-6002-33               |
| HiTrap Desalting         | 5 × 5 ml<br>100 × 5 ml* | 17-1408-01<br>11-0003-29 |
| HiPrep 26/10 Desalting   | 1 (53 ml)<br>4 (53 ml)  | 17-5087-01<br>17-5087-02 |
| Superloop 10 ml          | 1                       | 18-1113-83               |
| Superloop 50 ml          | 1                       | 18-1113-84               |
| Superloop 150 ml         | 1                       | 18-1023-85               |

# Cation exchange

### **1** Preparing the buffers

- Use high purity water and chemicals.
- Filter all buffers through a 0.45 µm filter before use.

Start buffer (port A1): 50 mM sodium acetate, pH 5.5

Elution buffer (port B): 50 mM sodium acetate, 1.0 M NaCl, pH 5.5

Prepare at least 500 ml of each eluent.

#### **Alternative buffers:**

Start buffer (port A1): 20 mM sodium phosphate, pH 7.0 Elution buffer (port B): 20 mM sodium phosphate, 1.0 M NaCl, pH 7.0

Start buffer (port A1): 20 mM sodium citrate, pH 3.0 Elution buffer (port B): 20 mM sodium citrate, 1.0 M NaCl, pH 3.0

#### **2** Preparing the sample

- a) Adjust the sample to composition of binding buffer by:
- diluting the sample in binding buffer or
- by buffer exchange using HiTrap Desalting or HiPrep 26/10 Desalting.
- b) Pass the sample through a 0.45  $\mu m$  filter.

#### **3** Preparing the system

- a) Place the inlet tubing from port A1 (8-port valve) in the binding buffer and the tubing from port B (2-port valve) in the elution buffer.
- b) Place the three brown waste tubings in waste.
- c) Connect the column between port 1 on the injection valve (7-port valve) and the UV flow cell (see Ordering information on next page for suitable columns).
- d) Fill the fraction collector rack with 18 mm tubes (minimum 40) and position the white plate on the fractionation arm against the first tube.
- e) Connect a sample loop large enough for your sample between port 2 and 6 on the injection valve. Use a syringe to manually fill the loop.

**Note:** If a Superloop is needed, additional information is supplied in the instructions for Superloop.

# **4** Selecting Application Template and starting the method

- a) Check the communication to PrimeView. At the lower right corner of the screen the text Controlled By: prime should be displayed.
- b) Use the arrow and OK buttons to move in the menu tree until you find Cation Exchange HiTrap SP.

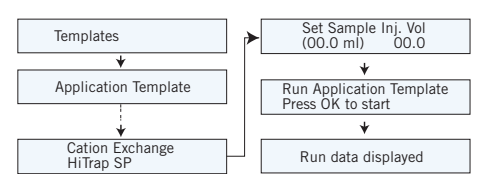

c) Enter the sample volume and press OK to start the template.

**Note:** If a 5 ml column is preferred, see cue card on p.36.

Theoretical gradient in Cation Exchange HiTrap SP Application Template.

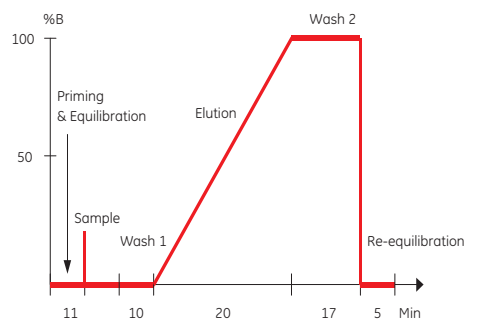

Total separation time = 63 min + sample application time

Sample: Protein mix containing chymotrypsinogen A, cytochrome C and lysozyme in start buffer Column: HiTrap SP HP 1 ml

Start buffer (A1): 20 mM sodium acetate. pH 5.5

Elution buffer (B): 20 mM sodium acetate, 1.0 M NaCl, pH 5.5

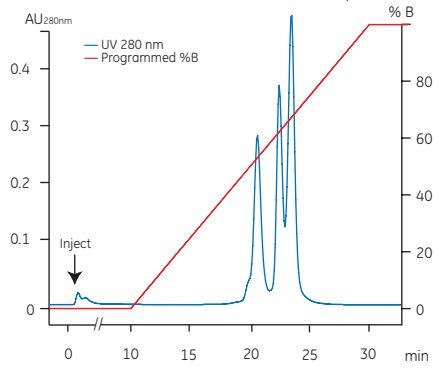

#### Troubleshooting

#### High backpressure:

- Column clogged Clean the column according to instructions. Make sure the sample has been centrifuged and/or filtered through a 0.45 µm filter.
- System clogged Replace the column with a piece of tubing. Check pressure. If backpressure > 0.3 MPa, clean system according to manual.

#### No binding:

- Check that the correct column is used.
- Check that the inlet tubing from each buffer is connected to the correct inlet port.
- Check that the composition and pH of the buffers are correct. If the compostion and pH of the buffers are correct, but there is still no binding:
  - a) If the protein of interest does not bind to the column, the pH should be decreased.
  - b) If it still not binds, it is advisable to try an anion exchanger (see cue card: Anion exchange).
  - c) If the protein of interest binds to the column but the separation is poor, the pH should be increased.
- Check that the sample has been adjusted to start buffer conditions.
- Check that your sample contains target protein.

#### No elution:

- Check that the inlet tubing from each buffer is connected to the correct inlet port.
- Check that the composition and pH of the buffers are correct.
- Use alternative elution conditions according to the column instructions.
- Check that your sample contains target protein.

### **Ordering information**

| Product                  | Quantity    | Code No.   |
|--------------------------|-------------|------------|
| HiTrap SP HP             | 5 × 1 ml    | 17-1151-01 |
| HiTrap SP FF             | 5 × 1 ml    | 17-5054-01 |
| HiTrap CM FF             | 5 × 1 ml    | 17-5056-01 |
| HiTrap SP XL             | 5 × 1 ml    | 17-5160-01 |
| HiTrap Capto S           | 5 x 1 ml    | 17-5441-22 |
| HiTrap Capto MMC         | 5 x 1 ml    | 11-0032-73 |
| HiTrap IEX Selection Kit | 7×1ml       | 17-6002-33 |
| HiTrap Desalting         | 5 × 5 ml    | 17-1408-01 |
|                          | 100 × 5 ml* | 11-0003-29 |
| HiPrep 26/10 Desalting   | 1 (53 ml)   | 17-5087-01 |
|                          | 4 (53 ml)   | 17-5087-02 |
| Superloop 10 ml          | 1           | 18-1113-83 |
| Superloop 50 ml          | 1           | 18-1113-84 |
| Superloop 150 ml         | 1           | 18-1023-85 |

# Method Templates value table

The Method Templates provides an easy and fast way to build up a method. By setting defined parameters (and volumes) for each part of the chromatographic phase a method is built up. This table contains suggested values for a selection of columns which enables a fast start. The values can then be optimized to suit the specific application.

| Code No.   | Column                        | Pressure* | Flow       | Frac.vol | Equil.vol | Wash1 vol. | Elu.vol | Wash2 |
|------------|-------------------------------|-----------|------------|----------|-----------|------------|---------|-------|
|            | VOI. IIII                     | MPu       | 1111/11111 |          | IIII      | IIII       | IIII    | IIII  |
| Affinity   |                               |           |            |          | _         |            | _       |       |
| 17-0402-01 | HiTrap Protein A HP, 1 ml     | 0.5       | 1          | 0.5      | 5         | 10         | 5       | 0     |
| 17-0403-01 | HiTrap Protein A HP, 5 ml     | 0.5       | 5          | 2.5      | 25        | 50         | 25      | 0     |
| 17-5079-01 | HiTrap rProtein A FF, 1 ml    | 0.5       | 1          | 0.5      | 5         | 10         | 5       | 0     |
| 17-5080-01 | HiTrap rProtein A FF, 5 ml    | 0.5       | 5          | 2.5      | 25        | 50         | 25      | 0     |
| 17-0404-01 | HiTrap Protein G HP, 1 ml     | 0.5       | 1          | 0.5      | 5         | 10         | 5       | 0     |
| 17-0405-01 | HiTrap Protein G HP, 5 ml     | 0.5       | 5          | 2.5      | 25        | 50         | 25      | 0     |
| 11-0034-93 | HiTrap MabSelect SuRe, 1 ml   | 0.5       | 1          | 0.5      | 5         | 10         | 5       | 0     |
| 11-0034-94 | HiTrap MabSelect SuRe, 5 ml   | 0.5       | 5          | 2.5      | 25        | 50         | 25      | 0     |
| 28-4082-53 | HiTrap MabSelect, 1 ml        | 0.5       | 1          | 0.5      | 5         | 10         | 5       | 0     |
| 28-4082-55 | HiTrap MabSelect, 5 ml        | 0.5       | 5          | 2.5      | 25        | 50         | 25      | 0     |
| 28-4082-58 | HiTrap MabSelect Xtra, 1 ml   | 0.5       | 1          | 0.5      | 5         | 10         | 5       | 0     |
| 28-4082-60 | HiTrap MabSelect Xtra, 5 ml   | 0.5       | 5          | 2.5      | 25        | 50         | 25      | 0     |
| 17-5110-01 | HiTrap IgM Purification, 1 ml | 0.5       | 1          | 0.5      | 5         | 15         | 15      | 10    |
| 17-5111-01 | HiTrap IgY Purification, 5 ml | 0.5       | 5          | 2.5      | 25        | 50         | 50      | 40    |
| 17-5247-01 | HisTrap HP, 1 ml              | 0.5       | 1          | 0.5      | 5         | 20         | 5       | 0     |
| 17-5248-02 | HisTrap HP, 5 ml              | 0.5       | 5          | 2.5      | 25        | 100        | 25      | 0     |
| 17-5319-01 | HisTrap FF, 1 ml              | 0.5       | 1          | 0.5      | 5         | 20         | 5       | 0     |
| 17-5255-01 | HisTrap FF, 5 ml              | 0.5       | 5          | 2.5      | 25        | 100        | 25      | 0     |
| 11-0004-58 | HisTrap FF crude, 1 ml        | 0.5       | 1          | 0.5      | 5         | 20         | 5       | 0     |
| 17-5286-01 | HisTrap FF crude, 5 ml        | 0.5       | 5          | 2.5      | 25        | 100        | 25      | 0     |
| 17-5281-01 | GSTrap HP, 1 ml               | 0.5       | 0.3        | 0.5      | 5         | 20         | 5       | 0     |
| 17-5282-01 | GSTrap HP, 5 ml               | 0.5       | 1.5        | 2.5      | 25        | 100        | 25      | 0     |
| 17-5130-01 | GSTrap FF, 1 ml               | 0.5       | 0.3        | 0.5      | 5         | 20         | 5       | 0     |
| 17-5131-01 | GSTrap FF, 5 ml               | 0.5       | 1.5        | 2.5      | 25        | 100        | 25      | 0     |
| 28-4017-45 | GSTrap 4B, 1 ml               | 0.5       | 0.3        | 0.5      | 5         | 20         | 5       | 0     |
| 28-4017-47 | GSTrap 4B, 5 ml               | 0.5       | 1.5        | 2.5      | 25        | 100        | 25      | 0     |
| 28-9187-78 | MBPTrap HP, 1 ml              | 0.5       | 1          | 0.5      | 5         | 10         | 5       | 0     |
| 28-9187-79 | MBPTrap HP, 5 ml              | 0.5       | 5          | 2.5      | 25        | 50         | 25      | 0     |
| 28-9075-46 | StrepTrap HP, 1 ml            | 0.5       | 1          | 0.5      | 5         | 10         | 5       | 0     |
| 28-9075-47 | StrepTrap HP, 5 ml            | 0.5       | 5          | 2.5      | 25        | 50         | 25      | 0     |
| 17-0920-03 | HiTrap IMAC HP, 1 ml          | 0.5       | 1          | 0.5      | 5         | 20         | 5       | 0     |
| 17-0920-05 | HiTrap IMAC HP, 5 ml          | 0.5       | 5          | 2.5      | 25        | 100        | 25      | 0     |
| 17-0921-02 | HiTrap IMAC FF, 1 ml          | 0.5       | 1          | 0.5      | 5         | 20         | 5       | 0     |
| 17-0921-04 | HiTrap IMAC FF, 5 ml          | 0.5       | 5          | 2.5      | 25        | 100        | 25      | 0     |
| 17-0408-01 | HiTrap Chelatina HP. 1 ml     | 0.5       | 1          | 0.5      | 5         | 20         | 5       | 0     |
| 17-0409-03 | HiTrap Chelating HP. 5 ml     | 0.5       | 5          | 2.5      | 25        | 100        | 25      | 0     |
| 17-0412-01 | HiTrap Blue HP, 1 ml          | 0.5       | 1          | 0.5      | 5         | 10         | 5       | 0     |
| 17-0413-01 | HiTrap Blue HP, 5 ml          | 0.5       | 5          | 2.5      | 25        | 50         | 25      | 0     |
|            |                               |           |            |          |           |            |         |       |

The table continues on next page.

| Code No.      | Column<br>vol. ml                         | Pressure*<br>MPa | Flow<br>ml/min | Frac.vol<br>ml | Equil.vol<br>ml | Wash1 vol.<br>ml | Elu.vol<br>ml | Wash2<br>ml |
|---------------|-------------------------------------------|------------------|----------------|----------------|-----------------|------------------|---------------|-------------|
| 17-0406-01    | HiTrap Heparin HP, 1 ml                   | 0.5              | 1              | 0.5            | 5               | 10               | 5             | 0           |
| 17-0407-03    | HiTrap Heparin HP, 5 ml                   | 0.5              | 5              | 2.5            | 25              | 50               | 25            | 0           |
| 17-5112-01    | HiTrap Streptavidin HP, 1 ml              | 0.5              | 1              | 0.5            | 10              | 10               | 10            | 0           |
| 17-5143-01    | HiTrap Benzamidine FF<br>(high sub), 1 ml | 0.5              | 1              | 0.5            | 5               | 20               | 5             | 0           |
| 17-5144-01    | HiTrap Benzamidine FF<br>(high sub), 5 ml | 0.5              | 5              | 2.5            | 25              | 100              | 25            | 0           |
| 17-5189-01    | HiPrep 16/10 Heparin FF                   | 0.5              | 5              | 5              | 100             | 200              | 100           | 0           |
| 17-0921-06    | HiPrep IMAC FF 16/10                      | 0.5              | 5              | 5              | 100             | 200              | 100           | 0           |
| 17-5234-01    | GSTPrep FF 16/10                          | 0.5              | 1.5            | 5              | 100             | 400              | 100           | 0           |
| 17-5256-01    | HisPrep™ FF 16/10                         | 0.5              | 1.5            | 5              | 100             | 400              | 100           | 0           |
| Buffer exchar | nge                                       |                  |                |                |                 |                  |               |             |
| 17-1408-01    | HiTrap Desalting, 5 ml                    | 0.5              | 5              | 0.5            | 15              | 0                | 7             | -           |
|               | HiTrap Desalting, 2 x 5 ml                | 0.5              | 5              | 1              | 30              | 0                | 14            | 0           |
| 17-5087-01    | HiPrep 26/10 Desalting                    | 0.35             | 10             | 2.5            | 100             | 0                | 80            | -           |
| Ion exchange  |                                           |                  |                |                |                 |                  |               |             |
| 17-6002-33    | HiTrap IEX Selection Kit, 1 ml            | 0.5              | 1              | 1              | 5               | 2                | 20            | 5           |
| 17-1153-01    | HiTrap O HP, 1 ml                         | 0.5              | 1              | 1              | 5               | 2                | 20            | 5           |
| 17-1154-01    | HiTrap O HP, 5 ml                         | 0.5              | 5              | 5              | 25              | 10               | 100           | 25          |
| 17-5053-01    | HiTrap O FF. 1 ml                         | 0.5              | 1              | 1              | 5               | 2                | 20            | 5           |
| 17-5156-01    | HiTrap O FF. 5 ml                         | 0.5              | 5              | 5              | 25              | 10               | 100           | 25          |
| 17-5055-01    | HiTrap DEAE FF. 1 ml                      | 0.5              | 1              | 1              | 5               | 2                | 20            | 5           |
| 17-5154-01    | HiTrap DEAF FE 5 ml                       | 0.5              | 5              | 5              | 25              | 10               | 100           | 25          |
| 17-5162-01    | HiTrap ANX FE (high sub) 1 ml             | 0.5              | 1              | 1              | 5               | 2                | 20            | 5           |
| 17-5163-01    | HiTrap ANX FE (high sub) 5 ml             | 0.5              | 5              | 5              | 25              | 10               | 100           | 25          |
| 17-5158-01    |                                           | 0.5              | 1              | 1              | 5               | 2                | 20            | 5           |
| 17-5159-01    |                                           | 0.5              | 5              | 5              | 25              | 10               | 100           | 25          |
| 17-1151-01    | HiTrap SP HP 1 ml                         | 0.5              | 1              | 1              | 5               | 2                | 20            | 5           |
| 17-1152-01    | HiTrap SP HP 5 ml                         | 0.5              | 5              | 5              | 25              | 10               | 100           | 25          |
| 17-5054-01    | HiTrap SP FE 1 ml                         | 0.5              | 1              | 1              | 5               | 2                | 20            | 5           |
| 17-5157-01    | HiTrap SP FE 5 ml                         | 0.5              | 5              | 5              | 25              | 10               | 100           | 25          |
| 17-5056-01    | HiTrap CM FE 1 ml                         | 0.5              | 1              | 1              | 5               | 2                | 20            | 5           |
| 17-5155-01    | HiTrap CM FE 5 ml                         | 0.5              | 5              | 5              | 25              | 10               | 100           | 25          |
| 17-5155-01    |                                           | 0.5              | 1              | 1              | 5               | 2                | 20            | 5           |
| 17 5161 01    |                                           | 0.5              | 5              | 5              | 25              | 10               | 100           | 25          |
| 11 0013 02    | Hilling SF AL, 5 mil                      | 0.5              | 1              | 1              | 25              | 2                | 20            | 25          |
| 11-0013-02    | Hillrap Capto Q, 1 mi                     | 0.5              | 5              | 5              | 25              | 10               | 100           | 25          |
| 29 0079 00    | Hilling Capto Viral 5 ml                  | 0.5              | 5              | 5              | 25              | 10               | 100           | 25          |
| 20-9070-09    | Hillap Capto VilaiQ, 3 III                | 0.5              | 5<br>1         | 5<br>1         | 25              | 10               | 20            | 25          |
| 11-0032-73    | Hirrap Capto MMC, 1 Mi                    | 0.5              | 1              | 1              | 2<br>25         | 2                | 20            | 2<br>25     |
| 11-0032-75    | Himap Capto MMC, 5 mi                     | 0.5              | 2              | 2              | 25              | 10               | 20            | 25          |
| 17-5441-22    | Hilrap Capto S, 1 mi                      | 0.5              | 1              | 1              | 5               | 2                | 20            | 5           |
| 17-5441-23    | Hilrap Capto S, 5 mi                      | 0.5              | 5              | 5              | 25              | 10               | 100           | 25          |
| 28-4058-44    | Hilrap Capto adhere, 1 ml                 | 0.5              | 1              | 1              | 5               | 2                | 20            | 5           |
| 28-4058-46    | Hilrap Capto adhere, 5 ml                 | 0.5              | 5              | 5              | 25              | 10               | 100           | 25          |
| 28-9165-37    | HIIrap Capto DEAE, 1 ml                   | 0.5              | 1              | 1              | 5               | 2                | 20            | 5           |
| 28-9165-40    | HiTrap Capto DEAE, 5 ml                   | 0.5              | 5              | 5              | 25              | 10               | 100           | 25          |
| 17-5190-01    | HiPrep 16/10 Q FF                         | 0.5              | 5              | 5              | 100             | 40               | 400           | 100         |
| 11-2195-01    | HILIED TO/TO 25 FF                        | 0.5              | 5              | 5              | TOO             | 40               | 400           | TOO         |

| Code No.       | Column<br>vol. ml                    | Pressure* | Flow<br>MPa | Frac.vol<br>ml/min | Equil.vol<br>ml | Wash1 vol.<br>ml | Elu.vol<br>ml | Wash2<br>ml |
|----------------|--------------------------------------|-----------|-------------|--------------------|-----------------|------------------|---------------|-------------|
| 17-5092-01     | HiPrep 16/10 Q XL                    | 0.5       | 5           | 5                  | 100             | 40               | 400           | 100         |
| 17-5093-01     | HiPrep 16/10 SP XL                   | 0.5       | 5           | 5                  | 100             | 40               | 400           | 100         |
| 17-5091-01     | HiPrep 16/10 CM FF                   | 0.5       | 5           | 5                  | 100             | 40               | 400           | 100         |
| 17-5090-01     | HiPrep 16/10 DEAE FF                 | 0.5       | 5           | 5                  | 100             | 40               | 400           | 100         |
| 17-1064-01     | HiLoad™ 16/10 Q Sepharose HP         | 0.5       | 3           | 5                  | 100             | 40               | 400           | 100         |
| 17-1137-01     | HiLoad 16/10 SP Sepharose HP         | 0.5       | 3           | 5                  | 100             | 40               | 400           | 100         |
| Hydrophobic    | interaction                          |           |             |                    |                 |                  |               |             |
| 17-1355-01     | HiTrap Phenyl FF (high sub),<br>1 ml | 0.5       | 1           | 1                  | 5               | 2                | 20            | 5           |
| 17-5193-01     | HiTrap Phenyl FF (high sub),<br>5 ml | 0.5       | 5           | 5                  | 25              | 10               | 100           | 25          |
| 17-1353-01     | HiTrap Phenyl FF (low sub),<br>1 ml  | 0.5       | 1           | 1                  | 5               | 2                | 20            | 5           |
| 17-5194-01     | HiTrap Phenyl FF (low sub),<br>5 ml  | 0.5       | 5           | 5                  | 25              | 10               | 100           | 25          |
| 17-1351-01     | HiTrap Phenyl HP, 1 ml               | 0.5       | 1           | 1                  | 5               | 2                | 20            | 5           |
| 17-5195-01     | HiTrap Phenyl HP, 5 ml               | 0.5       | 5           | 5                  | 25              | 10               | 100           | 25          |
| 17-1359-01     | HiTrap Octyl FF, 1 ml                | 0.5       | 1           | 1                  | 5               | 2                | 20            | 5           |
| 17-5196-01     | HiTrap Octyl FF, 5 ml                | 0.5       | 5           | 5                  | 25              | 10               | 100           | 25          |
| 17-1357-01     | HiTrap Butyl FF, 1 ml                | 0.5       | 1           | 1                  | 5               | 2                | 20            | 5           |
| 17-5197-01     | HiTrap Butyl FF, 5 ml                | 0.5       | 5           | 5                  | 25              | 10               | 100           | 25          |
| 17-0978-13     | HiTrap Butyl-S FF, 1 ml              | 0.5       | 1           | 1                  | 5               | 2                | 20            | 5           |
| 17-0978-14     | HiTrap Butyl-S FF, 5 ml              | 0.5       | 5           | 5                  | 25              | 10               | 100           | 25          |
| 28-4110-01     | HiTrap Butyl HP, 1 ml                | 0.5       | 1           | 1                  | 5               | 2                | 20            | 5           |
| 28-4110-05     | HiTrap Butyl HP, 5 ml                | 0.5       | 5           | 5                  | 25              | 10               | 100           | 25          |
| 17-5095-01     | HiPrep 16/10 Phenyl FF (high sub     | ) 0.5     | 5           | 5                  | 100             | 40               | 400           | 100         |
| 17-5094-01     | HiPrep 16/10 Phenyl FF (low sub)     | 0.5       | 5           | 5                  | 100             | 40               | 400           | 100         |
| 17-5097-01     | HiPrep 16/10 Octyl FF                | 0.5       | 5           | 5                  | 100             | 40               | 400           | 100         |
| 17-5096-01     | HiPrep 16/10 Butyl FF                | 0.5       | 5           | 5                  | 100             | 40               | 400           | 100         |
| 17-1085-01     | HiLoad 16/10 Phenyl<br>Sepharose HP  | 0.5       | 3           | 5                  | 100             | 40               | 400           | 100         |
| Gel filtration |                                      |           |             |                    |                 |                  |               |             |
| 17-1165-01     | HiPrep 16/60 Sephacryl™ S-100        | 0.5       | 0.5         | 5                  | 250             | 0                | 180           | -           |
| 17-1194-01     | HiPrep 26/60 Sephacryl S-100         | 0.5       | 1           | 6                  | 250             | 0                | 480           | -           |
| 17-1166-01     | HiPrep 16/60 Sephacryl S-200         | 0.5       | 0.5         | 5                  | 250             | 0                | 180           | -           |
| 17-1195-01     | HiPrep 26/60 Sephacryl S-200         | 0.5       | 1           | 6                  | 650             | 0                | 480           | -           |
| 17-1167-01     | HiPrep 16/60 Sephacryl S-300         | 0.5       | 0.5         | 5                  | 250             | 0                | 180           | -           |
| 17-1196-01     | HiPrep 26/60 Sephacryl S-300         | 0.5       | 1           | 6                  | 650             | 0                | 480           | -           |
| 17-1139-01     | HiLoad 16/60 Superdex™ 30 pg         | 0.5       | 0.5         | 5                  | 250             | 0                | 180           | -           |
| 17-1140-01     | HiLoad 26/60 Superdex 30 pg          | 0.5       | 1           | 6                  | 250             | 0                | 480           | -           |
| 17-1068-01     | HiLoad 16/60 Superdex 75 pg          | 0.5       | 0.5         | 5                  | 250             | 0                | 180           | -           |
| 17-1070-01     | HiLoad 26/60 Superdex 75 pg          | 0.5       | 1           | 6                  | 250             | 0                | 480           | -           |
| 17-1069-01     | HiLoad 16/60 Superdex 200 pg         | 0.5       | 0.5         | 5                  | 250             | 0                | 180           | -           |
| 17-1071-01     | HiLoad 26/60 Superdex 200 pg         | 0.5       | 1           | 6                  | 250             | 0                | 480           | -           |

\* The pressure limits 0.35 and 0.5 MPa, respectively includes the pressure limit of the column (0.15 and 0.3 MPa, respectively) and the backpressure that the flow restrictor after the column creates (0.2 MPa).

**Note**: Don't forget to check that you have a sufficient number of tubes for fractionation. The templates are pre-set to fractionate during the elution and wash2 phases.

GE, imagination at work and GE monogram are trademarks of General Electric Company.

Capto, MabSelect, MabSelect Xtra, MabSelect SuRe, Drop Design, GSTPrep, GSTrap, HisPrep, HisTrap, HiPrep, HiLoad, HiTrap, MBPTrap, StrepTrap, PrimeView, Sephacryl, Superdex, Superloop, ÄKTA and ÄKTAprime are trademarks of GE Healthcare companies.

Capto Q: Separating viral particles with Capto Q products may require a license under United States patent number 6,537,793 B2 and equivalent patents and patent applications in other countries owned by Centelion SAS. Such a license is not included with the purchase of Capto Q but is included with the purchase of Capto ViralQ products.

Capto ViralQ: With the purchase of Capto ViralQ the customer is granted a free limited license under US patent 6,537,793 B2 and equivalent patents and patent applications in other countries owned by Centelion SAS to separate viral particles solely through use of the product purchased.

StrepTrap HP: This product has been manufactured by GE Healthcare and contains Strep-Tactin, manufactured by IBA GmbH, which has been immobilized to GE Healthcare's chromotography media. Strep-Tactin is covered by US patent number 6,103,493 and equivalent patents and patent applications in other countries. The purchase of StrepTrap HP includes a license under such patents limited to internal use, but not re-sale. Please contact IBA for further information on licenses for commercial use of Strep-Tactin.

Histidine-tagged protein purification: Purification and preparation of fusion proteins and affinity peptides comprising at least two adjacent histidine residues may require a license under US patent numbers 5,284,933 and 5,310,663 and equivalent patents and patent applications in other countries (assignee: Hoffman La Roche, Inc).

For contact information for your local office, please visit:

www.gelifesciences.com/contact

GE Healthcare Bio-Sciences AB Björkgatan 30 SE-751 84 Uppsala Sweden

www.gelifesciences.com/protein-purification

(ge)

imagination at work

© 2007 General Electric Company – All rights reserved.

First published Feb. 2005

All goods and services are sold subject to the terms and conditions of sale of the company within GE Healthcare which supplies them. A copy of these terms and conditions is available on request. Contact your local GE Healthcare representative for the most current information.

GE Healthcare UK Limited Amersham Place Little Chalfont Buckinghamshire, HP7 9NA UK

GE Healthcare Europe, GmbH Munzinger Strasse 5 D-79111 Freiburg Germany

GE Healthcare Bio-Sciences Corp. 800 Centennial Avenue, P.O. Box 1327 Piscataway, NJ 08855-1327 USA

GE Healthcare Bio-Sciences KK Sanken Bldg., 3-25-1, Hyakunincho Shinjuku-ku, Tokyo 169-0073 Japan